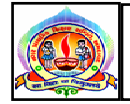

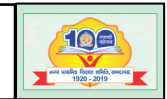

પરિપત્ર નં.૪૭ તા.૧૮-૮-૨૦૨૦

ફક્ત મ્યુનિ. શાળાઓ માટે જ :-

વિષય ઃ- 'શાળા સ્વચ્છતા ગુણાંક (એસ.એસ.જી.)' મોબાઈલ એપ્લીકેશનની મદદથી તાલીમ મેળવવા બાબત.

સંદર્ભ :- પત્ર ક્રમાંક : એસએસએ/કયુઈએમ/૨૦૨૦/૨૬૬૮૩-૭૨૩ તા.૧૭-૦૮-૨૦૨૦

આથી તમામ મ્યુનિ. શાળાના મુખ્ય શિક્ષકશ્રીઓને ઉપરોકત વિષય તથા સંદર્ભ અન્વયે જણાવવાનું કે, એમએચઆરડી.,ભારત સરકાર દ્વારા 'સ્વચ્છ ભારત સ્વચ્છ વિદ્યાલય' અભિયાન શરૂ કરવામાં આવેલ છે. ભારત સરકાર દ્વારા શરૂ કરવામાં આવેલ આ અભિયાનનો અસરકાર અમલ થાય તે માટે સ્વચ્છ ભારત સ્વચ્છ વિદ્યાલય, અભિયાનના ભાગ રૂપે શાળાઓમાં વોશ ઈન સ્કૂલ પ્રોગ્રામ અમલમાં મુકવામાં આવેલ છે.

'વોશ ઈન સ્કૂલ' પ્રોગ્રામને વધુ અસરકાર બનાવવા તેમજ તેના મુલ્યાંકન માટે 'શાળા સ્વચ્છતા ગુણાંક' (એસએસજી) એપ્લીકેશન તૈયાર કરવામાં આવેલી છે. જેના ભાગ રૂપે તા.૫-૮-૨૦૨૦ના રોજ કોવીડ અને વોશના ઈ-મોડયુલ શરૂ કરવામાં આવેલ છે. આ સાથે સામેલ સંદર્ભિત પત્રમાં દર્શાવેલ માર્ગદર્શિકા મુજબ શાળાએ માહિતી અપલોડ કરવાની રહેશે. અને તે મુજબ શાળા સ્વચ્છતા ગુણાંક એપ્લીકેશન સંબંધિત કામગીરી સમયમર્યાદામાં પૂર્શ કરવાની રહેશે. તાલીમ પૂર્શ કરી પોસ્ટ ટેસ્ટ પાસ કરનાર તમામ શિક્ષકોને ઓનલાઈન પ્રમાણપત્ર આપવામાં આવનાર છે. તો તમામ શિક્ષકો આ મોડયુલ દ્વારા ઓનલાઈન તાલીમ પૂર્શ કરવા જણાવવામાં આવે છે. શિક્ષકોને મળેલ પ્રમાણપત્રની વિગતો સુપરવાઈઝરશ્રીને જણાવવાની રહેશે.

બિડાશ :- સંદર્ભિત પત્ર

ડૉ. એલ.ડી.દેસાઇ શાસનાધિકારી

તા.૧૮-૦૮-૨૦૨૦

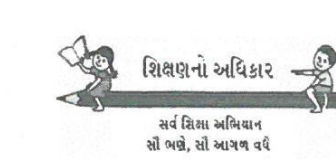

પી ભારતી(IAS) સ્ટેટ પ્રોજેકટ ડાયરેકટર સમગ્ર શિક્ષા ગુજરાત શાળા શિક્ષણ પરિષદ સ્ટેટ પ્રોજેક્ટ ડાયરેક્ટરશ્રીની કચેરી, સમગ્ર શિક્ષા, સેક્ટર–૧૭, ગાંધીનગર. ફોન નં.૦૭૯–૨૩૨૪૩૧૩૩ e-mail : - spdssaguj@gmail.com Toll Free No.1800-233-7965

પત્રક્રમાંક : એસએસ/QEM/૨૦૨૦/ ૨૬૬ઉ-૭૨૩

dl.99/2/2020

પ્રતિ, જિલ્લા પ્રોજેકટ કો.ઓર્ડિનેટર અને જિલ્લા પ્રાથમિક શિક્ષણાધિકારીશ્રી જિલ્લા પ્રોજેકટ કચેરી, એસએસએ, જિલ્લા : તમામ. શાસનાધિકારીશ્રી : અમદાવાદ, રાજકોટ, વડોદરા, સરત.

> વિષય : 'શાળા સ્વચ્છતા ગુણાંક(એસએસજી)' મોબાઈલ એપ્લીકેશનની મદદથી (૧) તા.૩૦/૮/૨૦૨૦ સુધીમાં 'સ્વચ્છ વિદ્યાલય પુરસ્કાર' માટેની મૂળભૂત માહિતી આપવા તેમજ (૨) શિક્ષકોએ ઈ–મોડયુલનો અભ્યાસ કરી 'કોવીડ' અને 'વોશ' આધારીત તાલીમ મેળવવા બાબત

આપ સૌ જાણો છો તે મુજબ એમ.એચ.આર.ડી., ભારત સરકાર ઘ્વારા 'સ્વચ્છ ભારત સ્વચ્છ વિદ્યાલય' અભિયાન શરૂ કરવામાં આવેલ છે. ભારત સરકાર ઘ્વારા શરૂ કરવામાં આવેલ અભિયાનનો રાજયની શાળાઓમાં અસરકારક અમલ થાય તે માટે 'સ્વચ્છ ભારત સ્વચ્છ વિદ્યાલય' અભિયાનના ભાગરૂપે રાજયની શાળાઓમાં 'વોશ ઈન સ્કૂલ' પ્રોગ્રામ અમલમાં મુકવામાં આવેલ છે.

રાજયની શાળાઓમાં અમલીકૃત 'વોશ ઈન સ્કૂલ' પ્રોગ્રામને વધુ અસરકારક બનાવવા તેમજ તેના મૂલ્યાંકન માટે યુનિસેફ–ગુજરાત અને આસ્કી–હૈદરાબાદના સહયોગથી 'શાળા સ્વચ્છતા ગુણાંક'(એસએસજી) એપ્લીકેશન તૈયાર કરવામાં આવેલ છે. જેના ભાગરૂપે તા.૫/૮/ર૦૨૦ના રોજ 'કોવીડ' અને 'વોશ'ના ઈ–મોડયુલ શરૂ કરવામાં આવેલ છે.

'શાળા સ્વચ્છતા ગુણાંક' મોબાઈલ એપ્લીકેશન અને વેબપોર્ટલના ઉપયોગ અંગે રાજયની તમામ શાળાના મુખ્ય શિક્ષકશ્રીઓ, શિક્ષકશ્રીઓ, તમામ સીઆરસી કો.ઓ., બીઆરસી/યુઆરસી કો.ઓ., જિલ્લા એસએસએ કચેરીના સબંધિત મદદનીશ જિલ્લા કો.ઓ.ને તા.૧૪/૮/ર૦ર૦ના રોજ બાયસેગ સ્ટુડીયોના સહયોગથી ટેલિકોન્ફરન્સના માધ્યમથી અત્રેથી વિગતે માર્ગદર્શન આપવામાં આવેલ છે. આપના જિલ્લાની તમામ શાળાના મુખ્ય શિક્ષકશ્રી/શિક્ષકશ્રી ઘ્વારા 'શાળા સ્વચ્છતા ગુણાંક'(એસએસજી) એપ્લીકેશનની મદદથી તેઓની શાળાની મૂળભૂત માહિતી પૂરતી ચોકસાઈ સાથે તા.૩૦/૮/ર૦ર૦ સુધીમાં અપલોડ કરવા આપની કક્ષાએથી જરૂરી સુચના આપવા જણાવવામાં આવે છે.

વધુમાં, રાજયના તમામ સીઆરસી કો.ઓ. અને બીઆરસી કો.ઓ.ને ઉકત બાબતે યુનિસેફ–ગુજરાત અને આસ્કી–હૈદરાબાદ ધ્વારા ફેબ્રુઆરી–૨૦૨૦માં તાલીમબધ્ધ કરવામાં આવેલ છે, આથી આપના જિલ્લાની તમામ શાળાઓ સમયમર્યાદામાં(તા.૩૦/૮/૨૦૨૦ સુધીમાં) એસએસજી એપમાં મૂળભૂત માહિતી અપલોડ કરે, તેમજ તે અંગે જો શાળા કક્ષાએ કોઈ મદદ કે માર્ગદર્શનની જરૂર જણાય તો સબંધિત સીઆરસી/બીઆરસી કો.ઓ. ધ્વારા સમયસર માર્ગદર્શન કરી સમયમર્યાદામાં કામગીરી પૂર્ણ થાય તે માટે ખાસ તકેદારી લેવા જણાવવામાં આવે છે.

આપના જિલ્લાની કેટલી શાળાઓ ઘ્વારા માહિતી અપલોડ કરવામાં આવી છે તે જાણી શકાય, તેમજ શાળાઓ ઘ્વારા અપલોડ કરવામાં આવેલ માહિતીના અભ્યાસ માટે તૈયાર કરવામાં આવેલ ડેશબોર્ડના જિલ્લાવાર લોગઈન આઈડી અને પાસવર્ડ આ સાથે સામેલ છે. જેની મદદથી આપના જિલ્લાની તમામ શાળાઓ સમયમર્યાદામાં એસએસજી એપ પર માહિતી અપલોડ કરે તે સુનિશ્ચિત કરશો. 'વોશ ઈન સ્કૂલ' પ્રોગ્રામનો અસરકારક અમલ અને 'કોવીડ' બાદ શાળાઓમાં સર્જાયેલી સ્થિતિના વ્યવસ્થાપન વિષય આધારીત શિક્ષકોની તાલીમ માટેના ઈ–મોડયુલ 'શાળા સ્વચ્છતા ગુણાંક' એપ્લીકેશનમાં સમાવિષ્ટ છે. એસએસજી એપમાં સમાવિષ્ટ ઈ–મોડયુલના અભ્યાસ ઘ્વારા ઓનલાઈન તાલીમ પૂર્ણ કરી પોસ્ટ ટેસ્ટ પાસ કરનાર તમામ શિક્ષકોને ઓનલાઈન પ્રમાણપત્ર આપવામાં આવનાર છે. આપના જિલ્લાના તમામ શિક્ષકો એસએસજી એપની મદદથી ઈ–મોડયુલના અભ્યાસ ઘ્વારા ઓનલાઈન તાલીમ પૂર્ણ કરે તે માટેની જરૂરી સુચના આપવા જણાવવામાં આવે છે.

'શાળા સ્વચ્છતા ગુણાંક' એપ્લીકેશનના ઉપયોગ અંગેની માર્ગદર્શિકા આ સાથે સામેલ છે. જે ધ્યાને લઈ આપના જિલ્લાની તમામ શાળાઓ એસએસજી એપમાં મૂળભૂત માહિતી સમયસર અપલોડ કરે, તેમજ તમામ શિક્ષકો ઈ–મોડયુલના અભ્યાસ ઘ્વારા તાલીમ પૂર્ણ કરે તે માટેની જરૂરી સુચનાઓ આપવા જણાવવામાં આવે છે.

'શાળા સ્વચ્છતા ગુણાંક' એપ્લીકેશન સબંધિત ટેક્નિકલ સહયોગ માટે સવારે ૦૯:૩૦ થી સાંજે ૫:૦૦ કલાક સુધીમાં 91-6366304143 પર સંપર્ક કરી શકાશે, અથવા gujaratwins@gmail.com પર ઈ–મેઈલ મારફતે આસ્કી–હૈદરાબાદના એકસપર્ટનો સહયોગ મેળવી શકાશે.

િ. િ (પી ભારતી)

નકલ રવાના જાણ તેમજ આનુસાંગિક કાર્યવાહી અર્થે :

- ઓઆઈસી એમઆઈએસ, સદર કચેરી.
- વોશ કન્સલ્ટન્ટ–યુનિસેફ, સદર કચેરી.

<sup>–</sup> સચિવશ્રી, સદર કચેરી.

<sup>–</sup> એસપીઈશ્રી, સદર કચેરી.

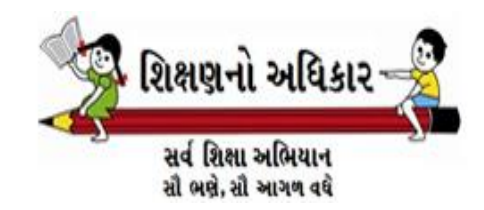

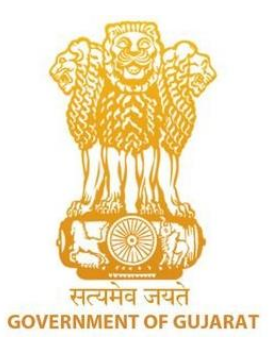

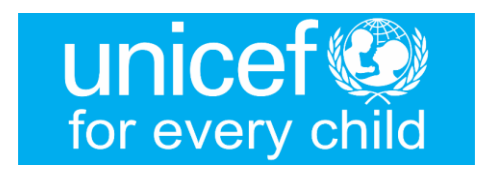

Knowledge Partner: Administrative Staff College of India

# શાળા સ્વચ્છતા ગુણાંક (એસ.એસ.જી)

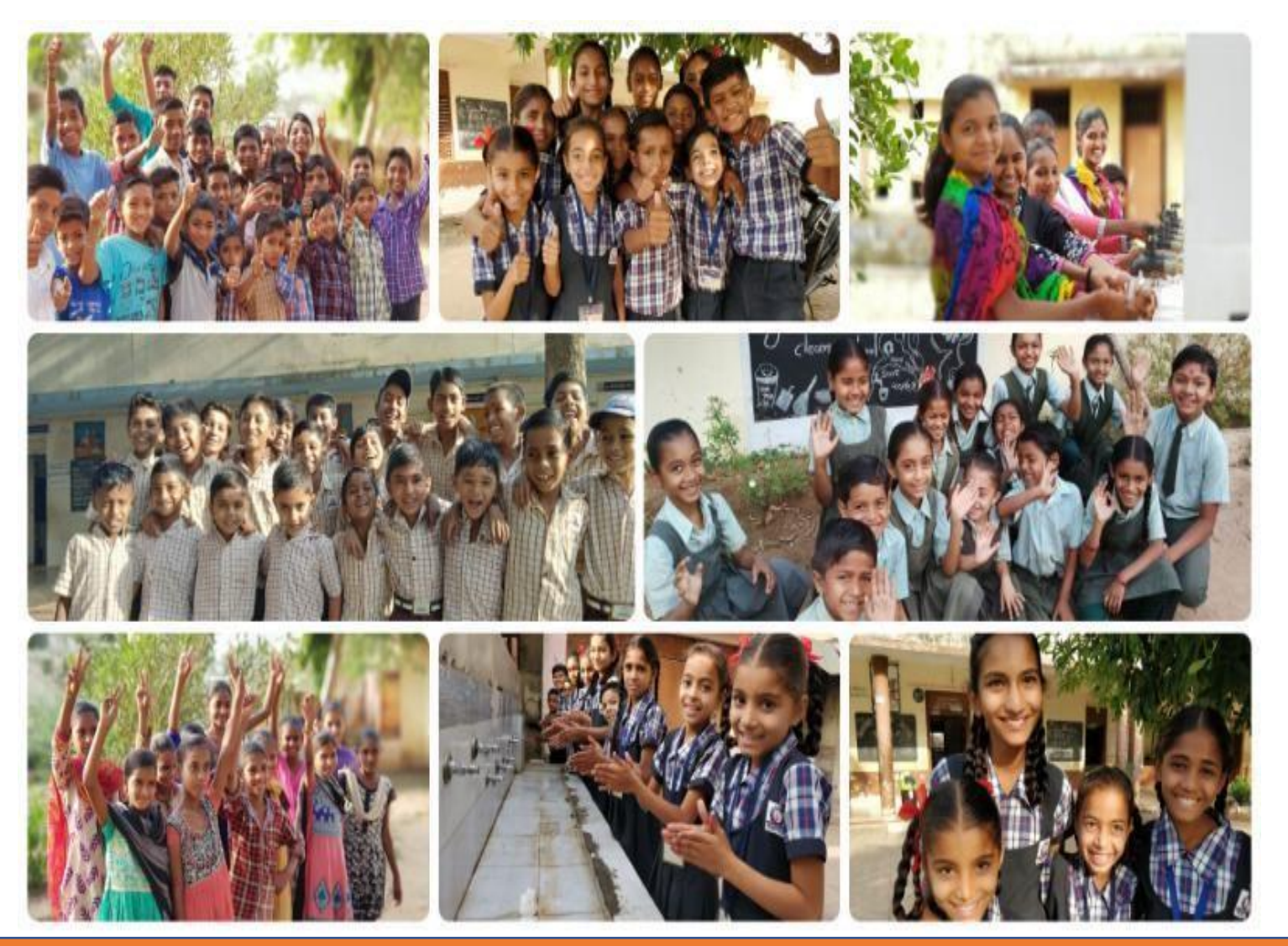

Date: 29<sup>th</sup> February, 2020

# શાલા સ્વચ્છતા ગુણક પરિચય

શાળા સ્વચ્છતા પુરસ્કાર એ પાણી, સ્વચ્છતા (વો.શ) અને બાળ મૈત્રીપૂર્ણ પદ્ધતિઓને સંસ્થાગત બનાવવા અને પ્રોત્સાહન આપવાની રાજ્ય સરકારની પહેલ છે(રાષ્ટ્રીય પહેલ સ્વચ્છ ભારત સ્વચ્છ વિદ્યાલય અંતર્ગત).

શાળા સ્વચ્છતા ગુણક (એસએસજી) એ એડમિનિસ્ટ્રેટિવ સ્ટાફ કોલેજ ઓફ ઇન્ડિયા (એએસસીઆઈ) અને યુનિસેફના સહયોગથી શાળાઓમાં પાણી અને સ્વચ્છતા (વો.શ) માટે શાળા સ્વચ્છતા પુરસ્કાર ફેઠળ બેન્ચમાર્કિંગ પ્રોગ્રામ છે.

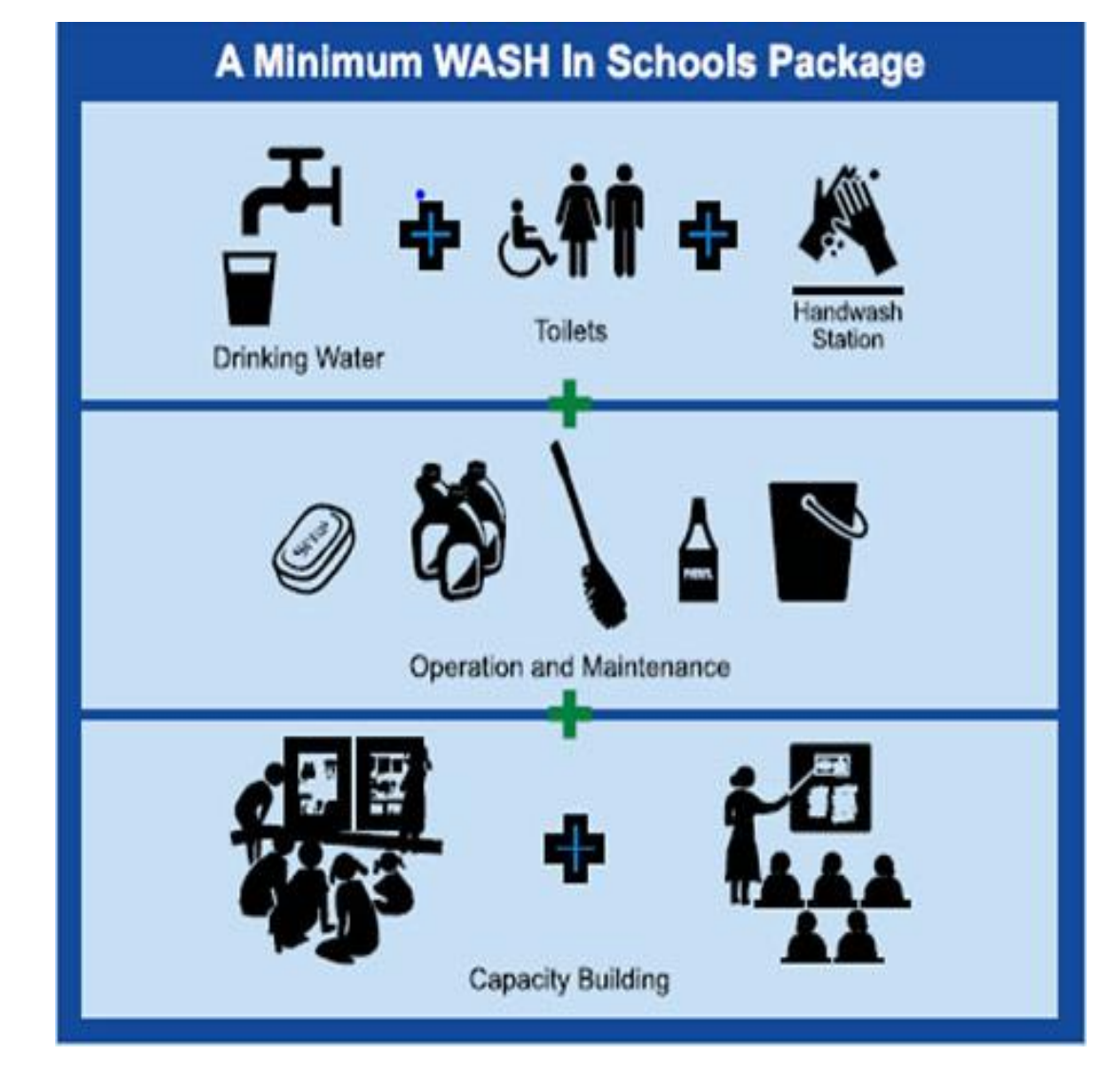

Source: Swachh Bharat Swachh Vidyalaya, MHRD, Gol

- ત્ર આ એપનો ઉપયોગ શાળાઓ દ્વારા સ્વ-મૂલ્યાંકન સર્વેક્ષણ કરવામાં આવશે અને સર્વેક્ષણની માન્યતા જિલ્લા અને રાજ્યના સંયોજકો દ્વારા હાથ ધરવામાં આવશે .
- \$ ઘટક એટલે કે પાણી, શૌચાલય, હેન્ડવોશિંગ, ઓપરેશન અને મેઇન્ટેનન્સ એન્ડ બિહેવિયર ચેન્જ એન્ડ કેપેસિટી બિલ્ડિંગ પર 39 એસ.વી.પી ઇન્ડિકેટર્સમાં પ્રદર્શનને આધારે શાળાઓની પસંદગી કરવામાં આવશે અને એવોર્ડ આપવામાં આવશે.
- તેબ પોર્ટલ રાજ્ય, જિલ્લાઓ, બ્લોક અને વ્યક્તિગત શાળાઓની કામગીરી અંગે ડેટા ડેશબોર્ડ અને રિપોર્ટ પૂરા પાડે છે
- ત્રે પોર્ટલમાં સંસાધન સામગ્રી અને શાળાના શિક્ષકો માટે ઇ-લર્નિંગ મોડ્યુલની તાલીમ પૂર્ણ કર્યા બાદ СОVID-19 અને WASHનું પ્રમાણપત્ર આપવામાં આવશે.

### મોબાઇલ એપ્લિકેશન અને વેબ પોટેલનો ઉદ્દેશ્ય

શાળા સ્વચ્છતા ગુણક(એસએસજી) એપ્લિકેશન અને વેબ પોર્ટલ નીચેના ઉદ્દેશો પ્રાપ્ત કરવા માટે વિકસિત થયેલ છે:

- રાજ્યની તમામ શાળાઓના પાણી અને સ્વચ્છતા (વો.શ)
   ના પ્રભાવ વિશેની વાસ્તવિક સમયની માહિતીને ઉપલ્બધ
   / અપડેટ કરવા.
- સુધારણા, આયોજન અને નિર્ણય લેવા માટે બનાવેલા અહેવાલોનો ઉપયોગ કરો.
- શિક્ષકો માટેની શાળાઓમાં COVID સજ્જતા અને WASH પરના ઇ-લર્નિંગ મોડ્યુલો
- શાળાઓના મુખ્ય હોદ્દેદારોમાં પાણી અને સ્વચ્છતા (વો.શ) વિશેની સમજ, માલિકી અને કામગીરીમાં વધારો.

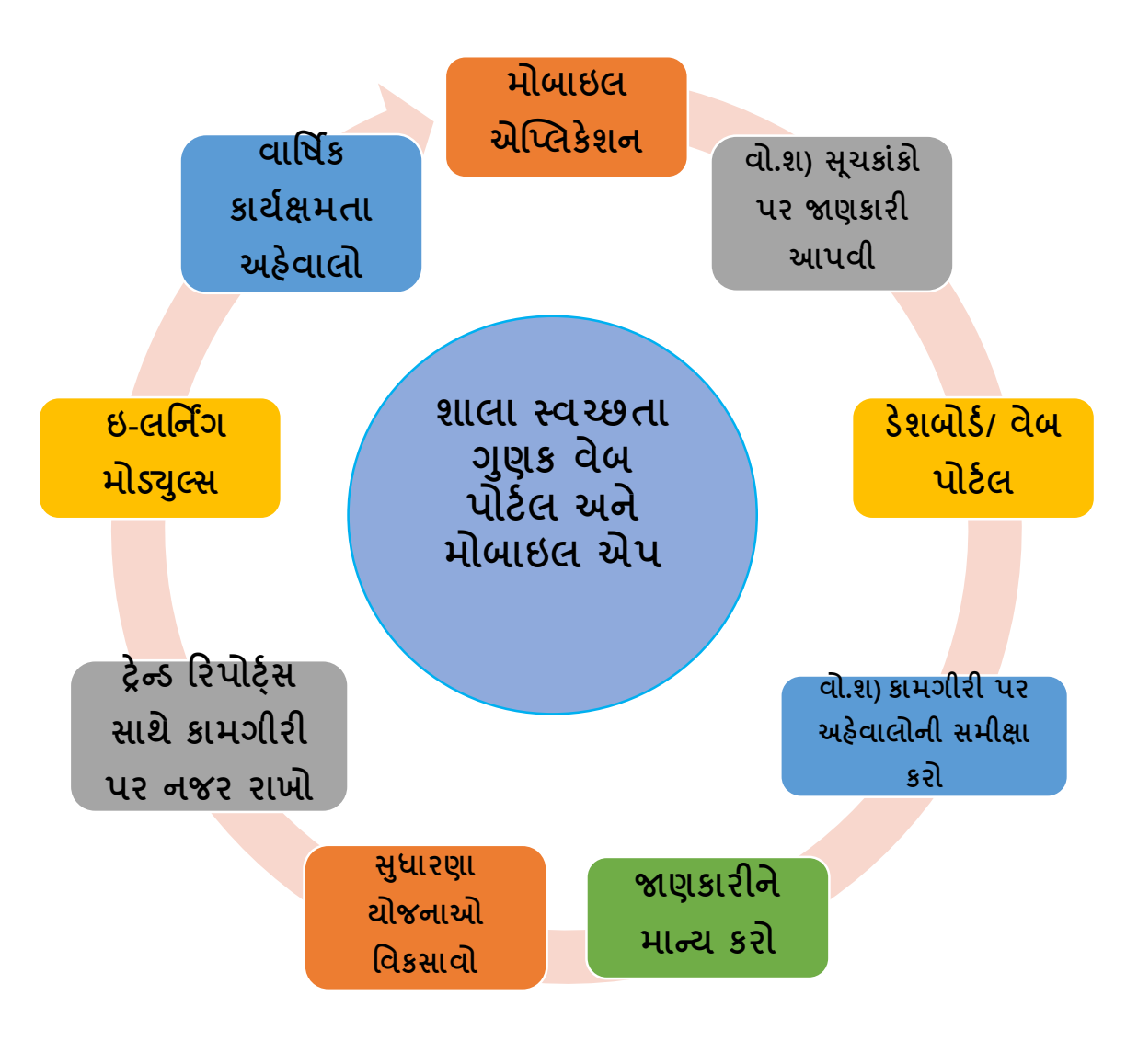

# એસએસજી (2019 - 2020) કામગીરી ની તુલના એસવીપી (2017-18)

- એસએસજી 2019-20 2 તબક્કામાં લેવામાં આવશે પ્રથમ તબક્કો અને બીજા તબક્કા.
- એસએસજી 2019-20 નો પ્રથમ તબક્કો ડિસેમ્બર, 2019
   થી જાન્યુઆરી, 2020 દરમિયાન લેવામાં આવ્યો હતો
- તે 10 પસંદગીના જિલ્લાઓ (બનાસકાંઠા, દોહાદ, ગાંધીનગર, કચ્છ, મહેસાણા, નર્મદા, નવસારી, સુરત, વડોદરા અને વલસાડ) પર કેન્દ્રિત છે.
- એસવીપી 2017-18ની તુલનામાં એસએસજી 2019-20 માં ભાગ લેવા માટે થોડું વિચલન છે.
- એસએસજી 2019-20માં 50% (7168) થી વધુ ભાગીદારી જોવા મળી હતી.

|                          | એસવીપી                                     | એસ.એસ.જી.                    |
|--------------------------|--------------------------------------------|------------------------------|
|                          | 2017-18                                    | 2019 - 2020                  |
| કુલ<br>શાળાઓની<br>સંખ્યા | 19374 (સરકાર,<br>સરકારી સહાય અને<br>પ્રા.) | 13222 (ફક્ત<br>સરકારી શાળાઓ) |
| ભાગીદારી                 | ૧૨૬૩૦ (૬४%)                                | ૭૧૬૮ (૫૪%)                   |
| ૫ સ્ટાર                  | ४३१ (३.४१ %)                               | 30૧(૪.૧૯%)                   |
| ૪ સ્ટાર                  | ૫૨૦૭(૪૧.૨૩%)                               | 3                            |
| ૩ સ્ટાર                  | ૬૧૦૦ (૪૮.૩૦%)                              | ૧૯૫૨ (૨૭.૨%)                 |
| ર સ્ટાર                  | ૬૮૪ (૫.૪૨%)                                | ૧૪૩૧ (૧૯.૨%)                 |
| ૧ સ્ટાર                  | ૨૦૮ (૧.૬૫%)                                | so <b>(</b> 0.८४%)           |

# આ સૂચનો **માર્ગદર્શિકા "એસએસજી મોબાઇલ એપ્લિકેશન**" નો ઉપયોગ કરવા માટે વિકસાવવામાં આવી છે.

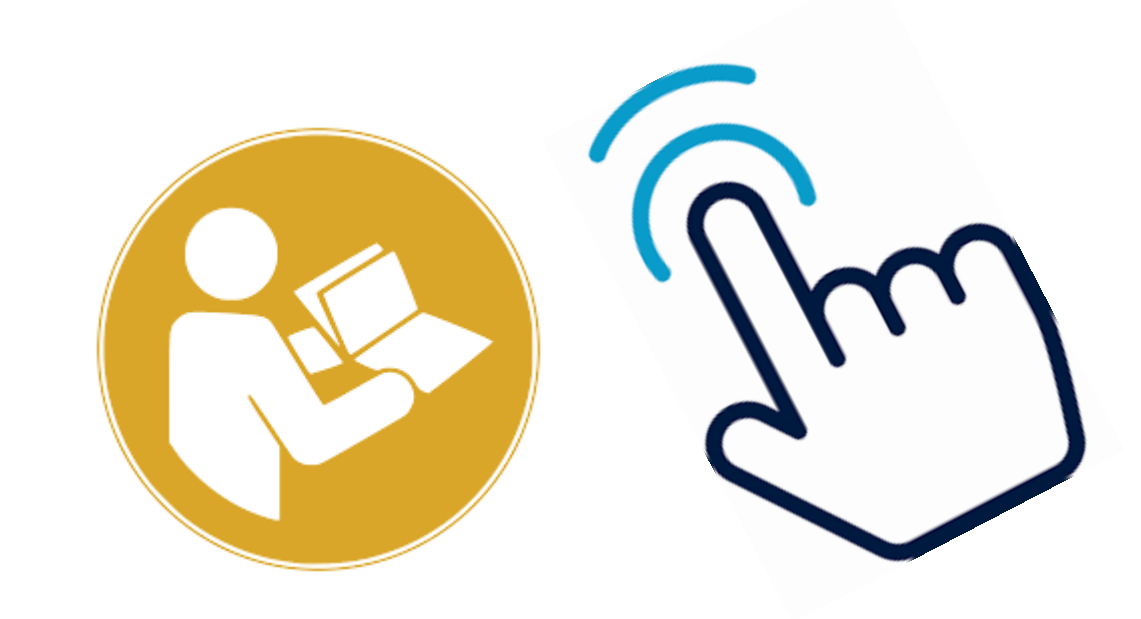

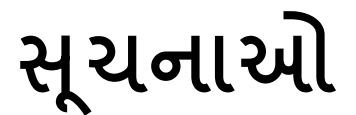

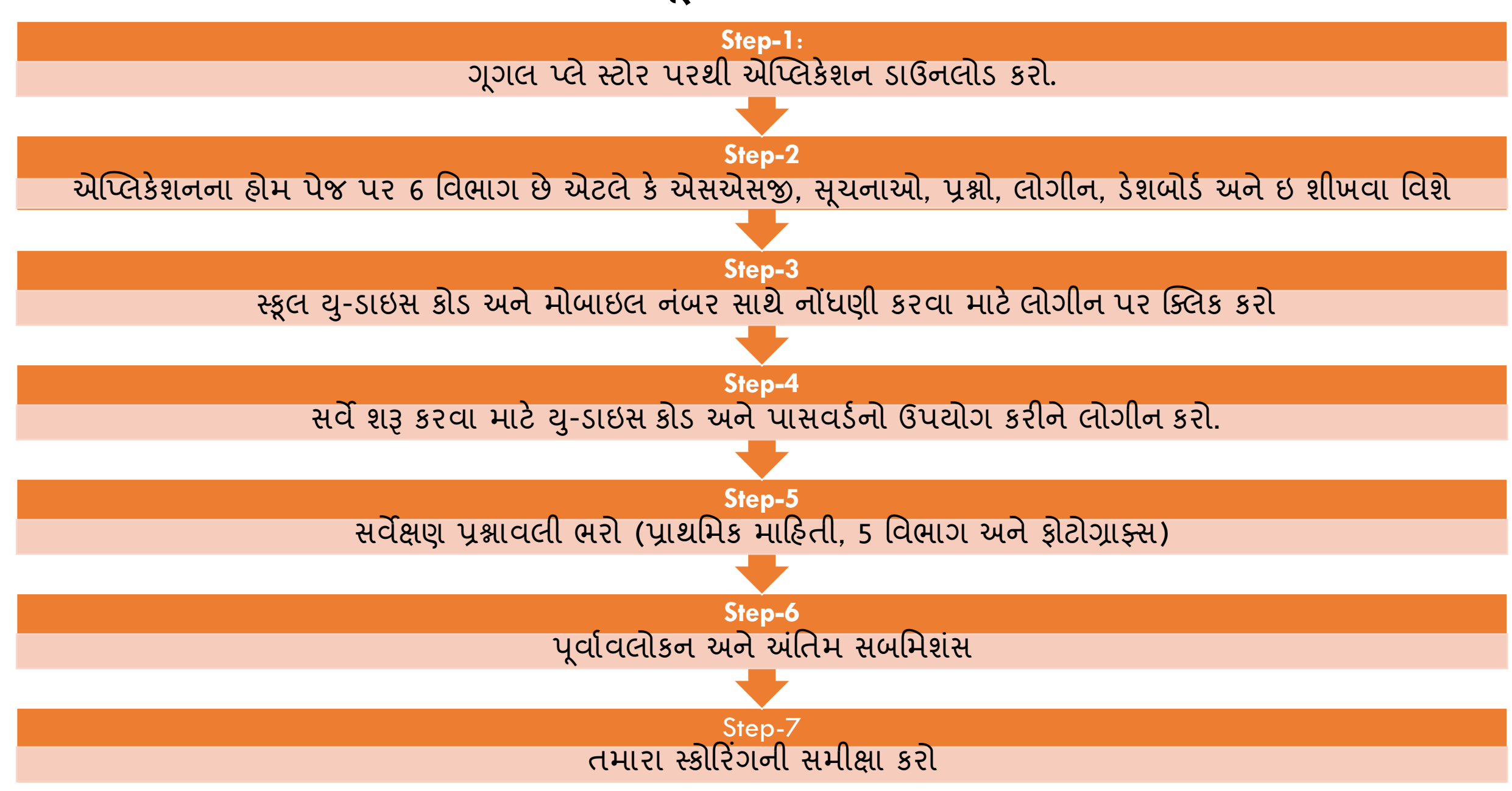

### પગલું 1: એપ્લિકેશન ડાઉનલોડ કરો

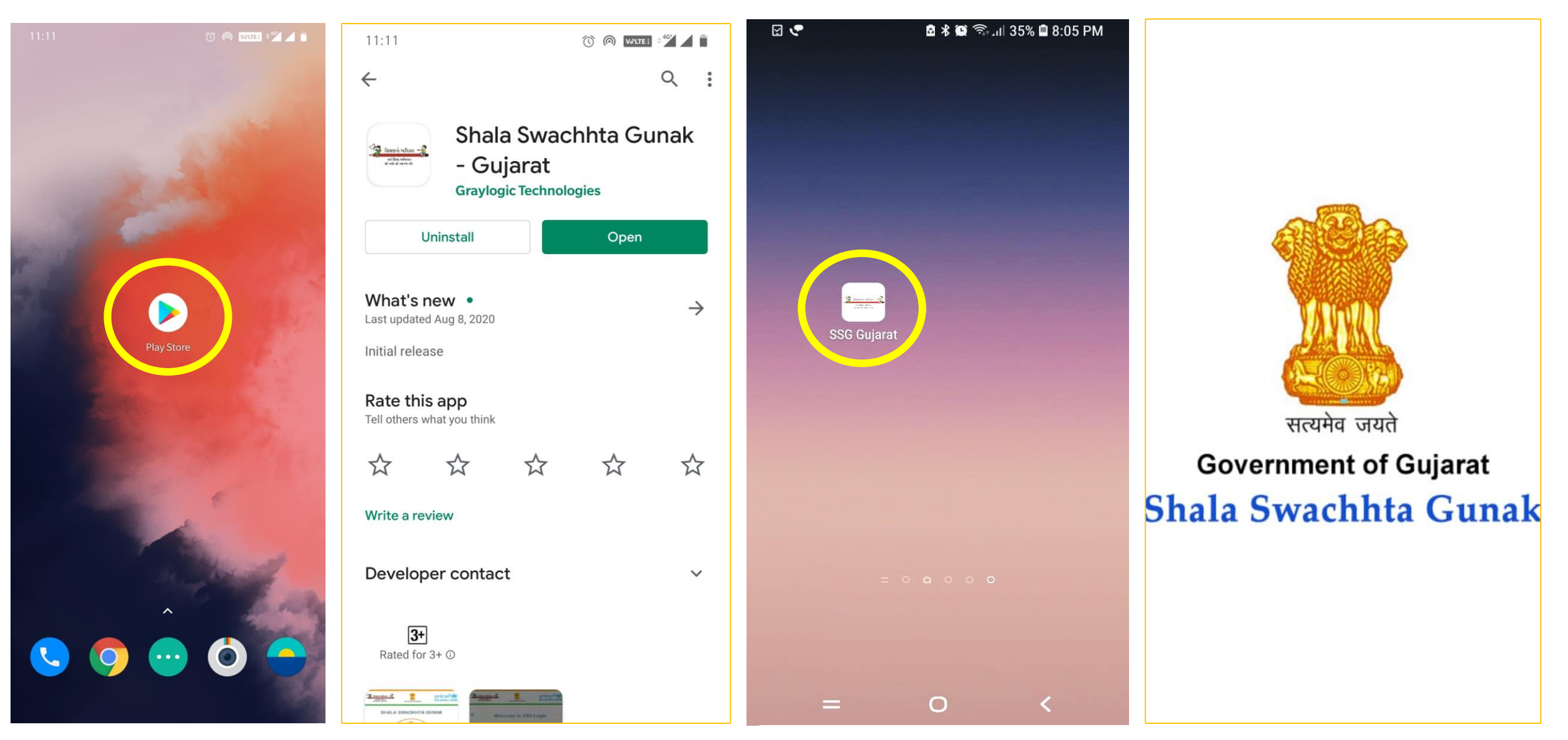

Download the application from Google Play store

In search type "Shala Swachhta Gunak" and install the app Open the "Shala Swachta Gunak- Gujarat" application and start to use it.

# પગલું 2: એપ્લિકેશનનું મુખ્ય પૃષ્ઠ 6 ભાગો છે

😪 શિક્ષણનો અધિકાર 🚽 😪 શિલલનો અધિકાર 🚽 unicef unicef 🙆 સર્વ દિલા અભિવાન કો બલે કો બાલન વર્ષ for every chi સર્વ દિશા અભિયાન શ્રી ભયે સી આગળ વર્ષ for every child  $\leftarrow$ About SSG English 🔻 SHALA SWACHHTA GUNAK ABOUT SHALA SWACHHTA GUNAK (SSG): WASH in Schools supports students with schools that provide a safe, healthy and comfortable environment Government of Guiarat where Shala Swachhta Gunak attend ositive English hygier oduce Gujarati and a 2009 Prime Q CANCEL OK Minist schools and the extensive work done on WASH in About SSG Instructions FAO Schools by many of the Indian States provide a very relevant context to understand the importance of WASH in Schools. R l' The Ministry of Human Resource Development, Government of India launched "Swachh Bharat Dashboard e-Learning Login Swachh Vidyalaya" (SBSV) initiative in 2014 to ensure that all schools in India have access to separate functional toilets for boys and girls. The initiative also has its emphasis on promoting safe and appropriate Knowledge Partner : Administrative Staff college of India

ભાષા પસંદ કરવા ક્લિક

કરી

Knowledge Partner : Administrative Staff college of India

એપ્લિકેશનના હોમ પેજ પર 6 વિભાગો અને ડેશબોર્ડ અને ઇ-યુઆરએલ (URL) શામેલ છે: રુ એસવીએસબી વિશે રુ સૂચનાઓ – કેવી રીતે ઉપયોગ કરવો.

- 🔹 પ્રશ્નો (વારંવાર પૂછાતા પ્રશ્નો)
- 💠 પ્રવેશ કરો- WASH માટેનો સર્વે
- 💠 ડેશબોર્ડ મોનિટરીંગ
- 💠 ઇ-લર્નિંગ- COVID and WASH

Note: This Instructions guide is developed for App only.

સર્વે શરૂ કરવા માટે, હોમ પેજ પર લોગીન ક્લિક કરો, રજિસ્ટર કરો અને મોબાઇલ જનરેટેડ ઓટીપી દ્વારા પાસવર્ડ સેટ કરો.

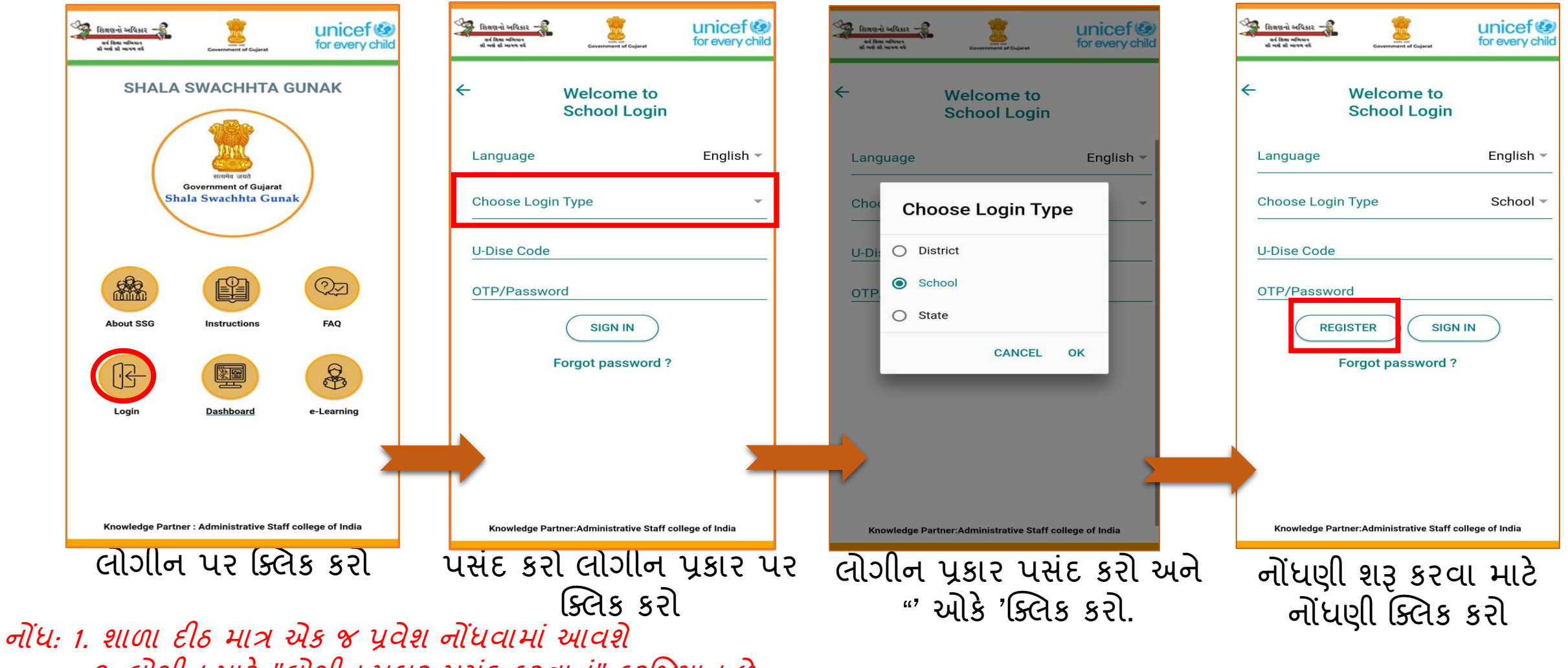

2. લોગીન માટે "લોગીન પ્રકાર પસંદ કરવાનું" ફરજિયાત છે

# પગલું -3: સર્વે શરૂ કરવા માટે નોંધણી કરનાર

💠 યુ-ડાઇસ કોડ, નામ, હોદ્દો અને વપરાશકર્તાનો મોબાઇલ નંબર આપવો જોઈએ. આ ક્ષેત્રો સબમિશન માટે ફરજિયાત

છે

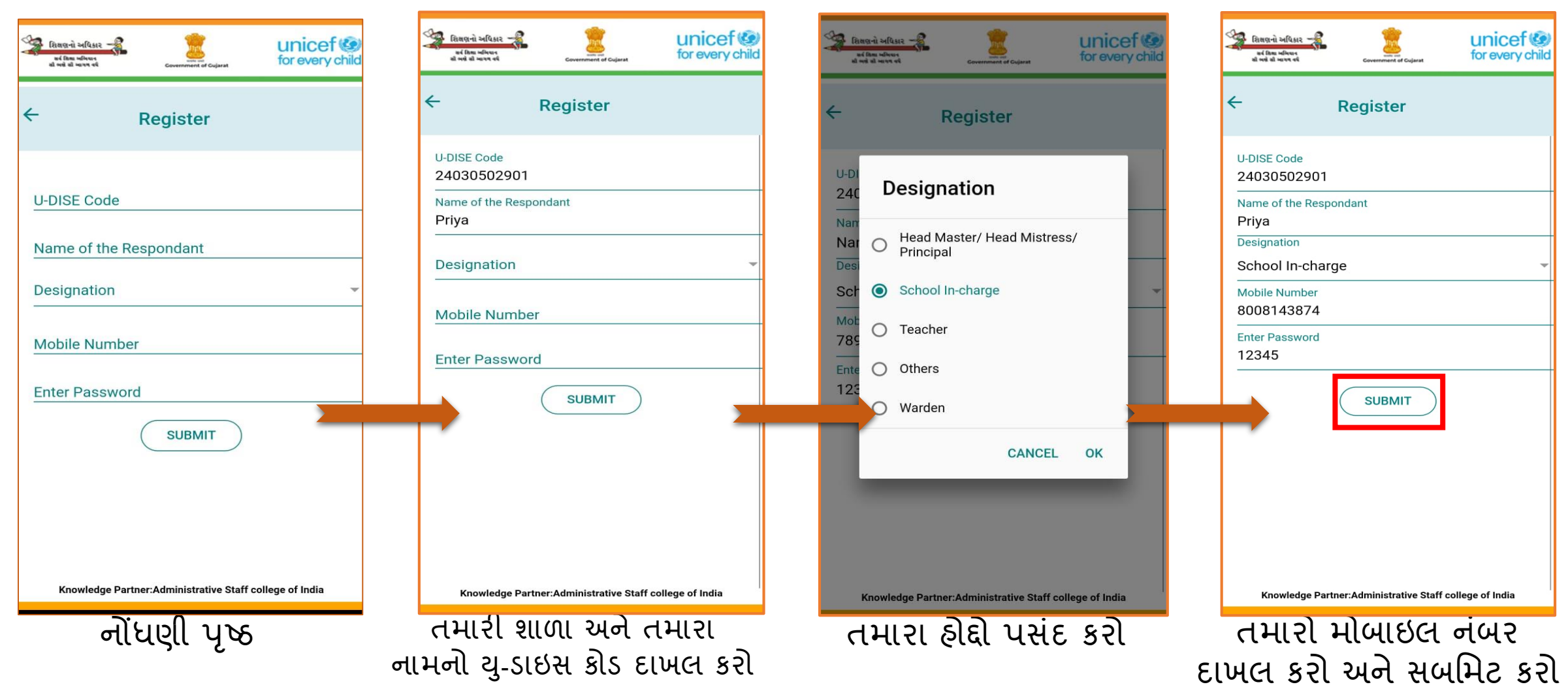

### પગલું -4: સર્વ શરૂ કરવા માટે લોગીન

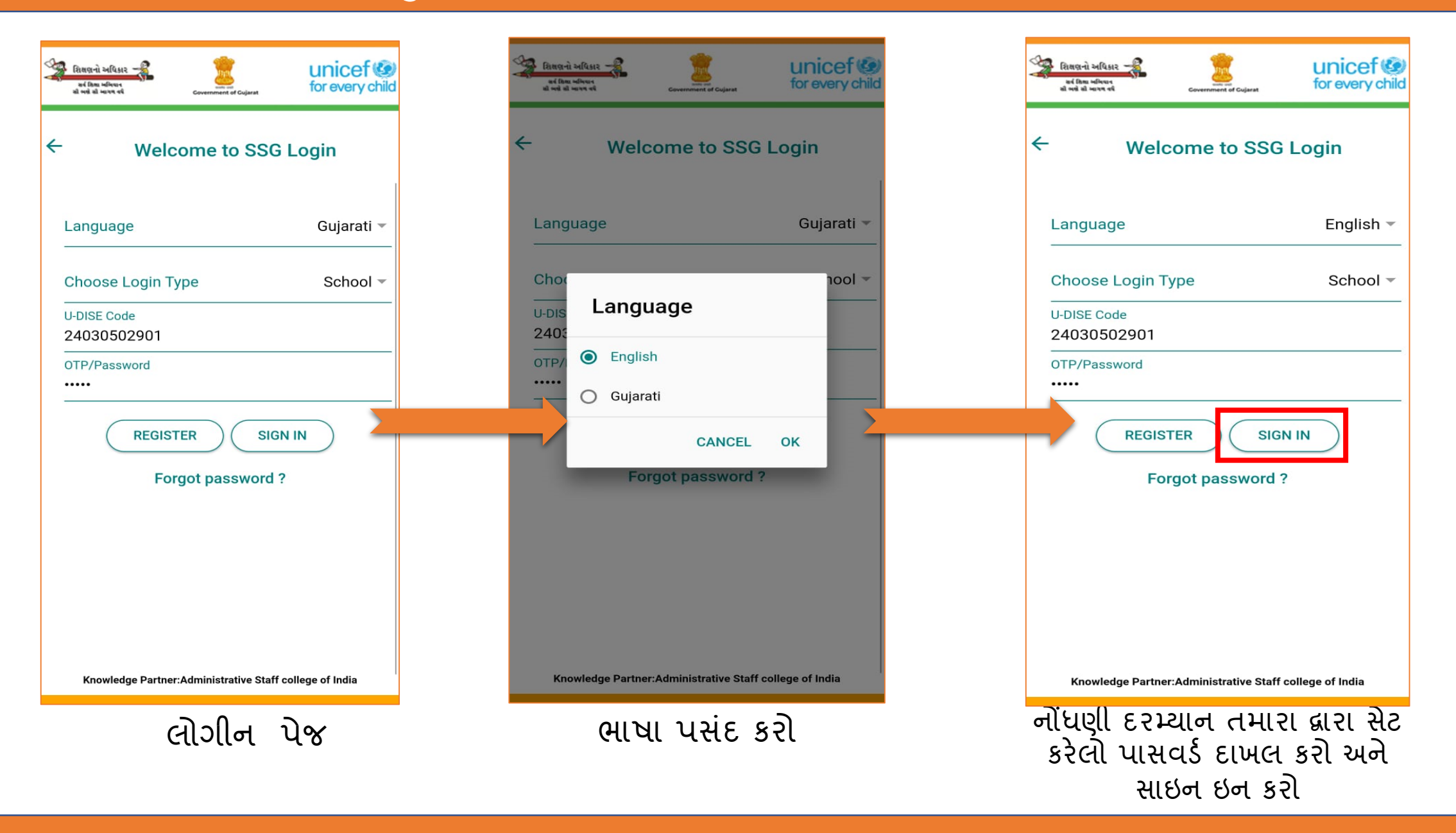

## મહત્વપૂર્ણ: સર્વે દરમ્યાન સહાય

મેનુ બટન: • મોજણી દરમિયાન તમને મદદ કરવા માટે આ પૃષ્ઠ પર મેનૂ બટન આપવામાં આવ્યું છે.

કોઈ શંકા હોય તેવા કિસ્સામાં, તમે બહાર નીકળ્યા વિના સર્વે દરમિયાન ગમે ત્યારે પ્રશ્નો અને સૂચનાઓનો સંદર્ભ લઈ શકો છો.

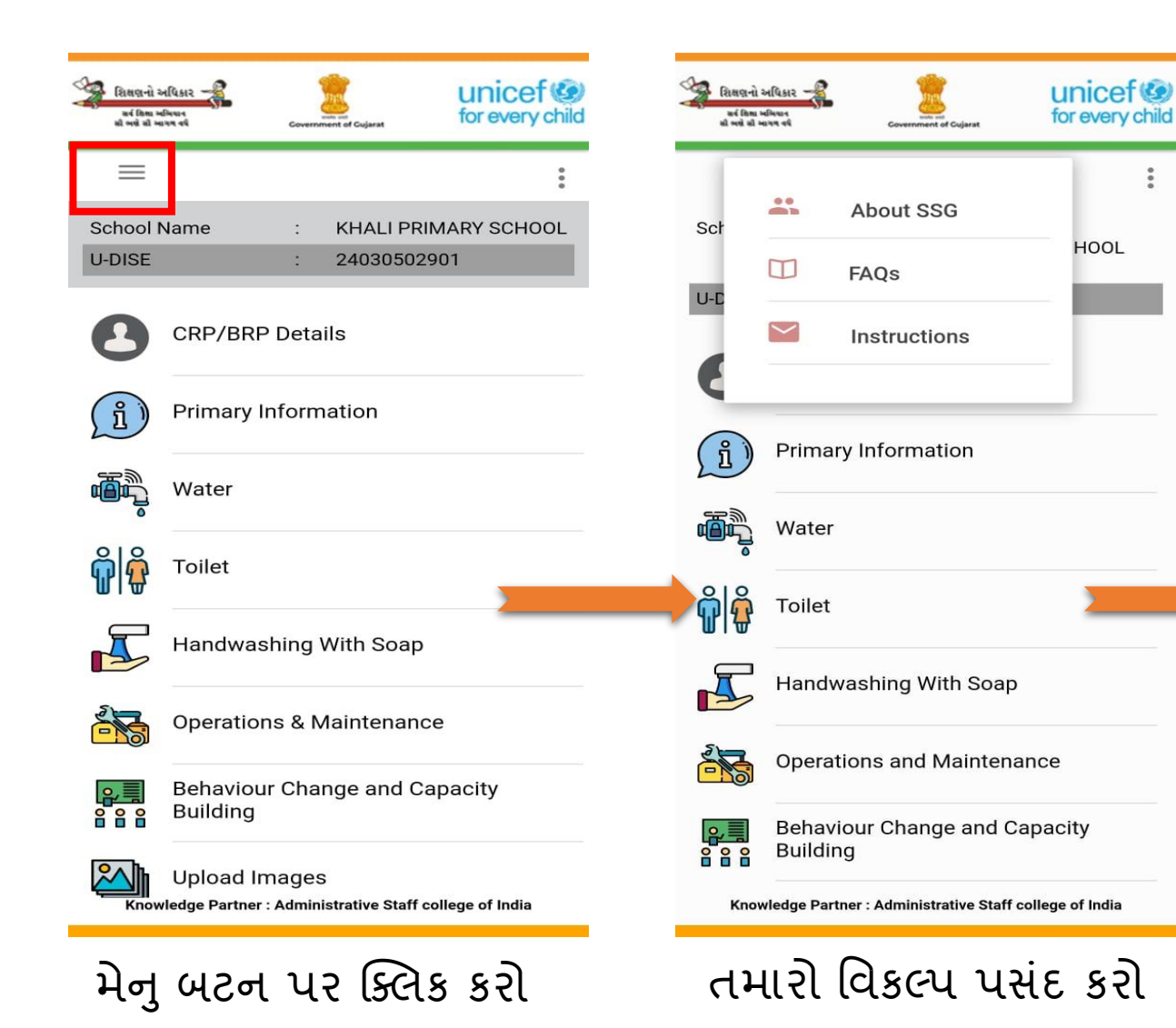

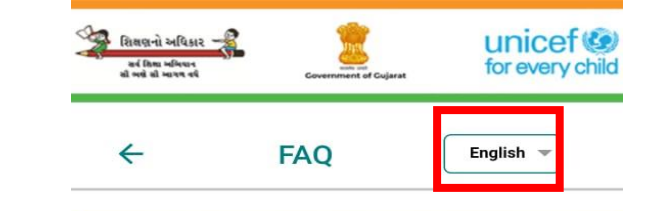

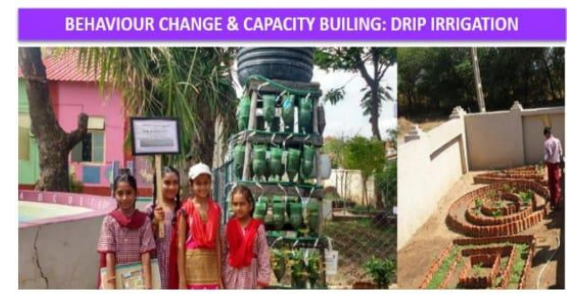

#### 1. I FORGOT MY PASSWORD?

In case you forget your password or your password gets deleted you can click on Forgot password option on the login page and reset it.

2. I GAVE INCORRECT MOBILE NUMBER HOW CAN I RECTIFY?

You can send a mail at wins33gujarat@gmail.com requesting the same, we can reset it for you.

3. HOW CAN I CLEAR MY QUERIES WITH REGARDS Knowledge Partner : Administrative Staff college of India

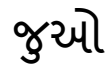

## પગલું -5: સર્વેક્ષણ પ્રશ્નોમાં ભરો

અંતિમ રજૂઆત સહિત કુલ 9 વિભાગો છે.

- એક વિભાગ પૂર્ણ કર્યા બાદ જ બીજો વિભાગ ખુલશે.
- 💠 સીઆરપી / બીઆરપી વિગતો
- 💠 પ્રાથમિક માહિતી 34 પ્રશ્નો છે.
- **∻ પાણી -** 8 પ્રશ્નો છે.
- રોઇલેટ 10 પ્રશ્નો છે.
- 🚸 ઢૅન્ડવોશિંગ 6 પ્રશ્નો છે.
- 💠 કામગીરી અને જાળવણી 7 પ્રશ્નો છે.

ત્ર્વતંષ્ટ્રક પરિવર્તન અને ક્ષમતા નિર્માણ-8 પ્રશ્નો છે. સર્વેક્ષણ ડેટાને ઑફ્લાઇને મોડ માં એન્ટર કરી શકાય છે, પરંતુ અંતિમ સબમિશનને ઇન્ટરનેટ કનેક્ટિવિટીની જરૂર છે

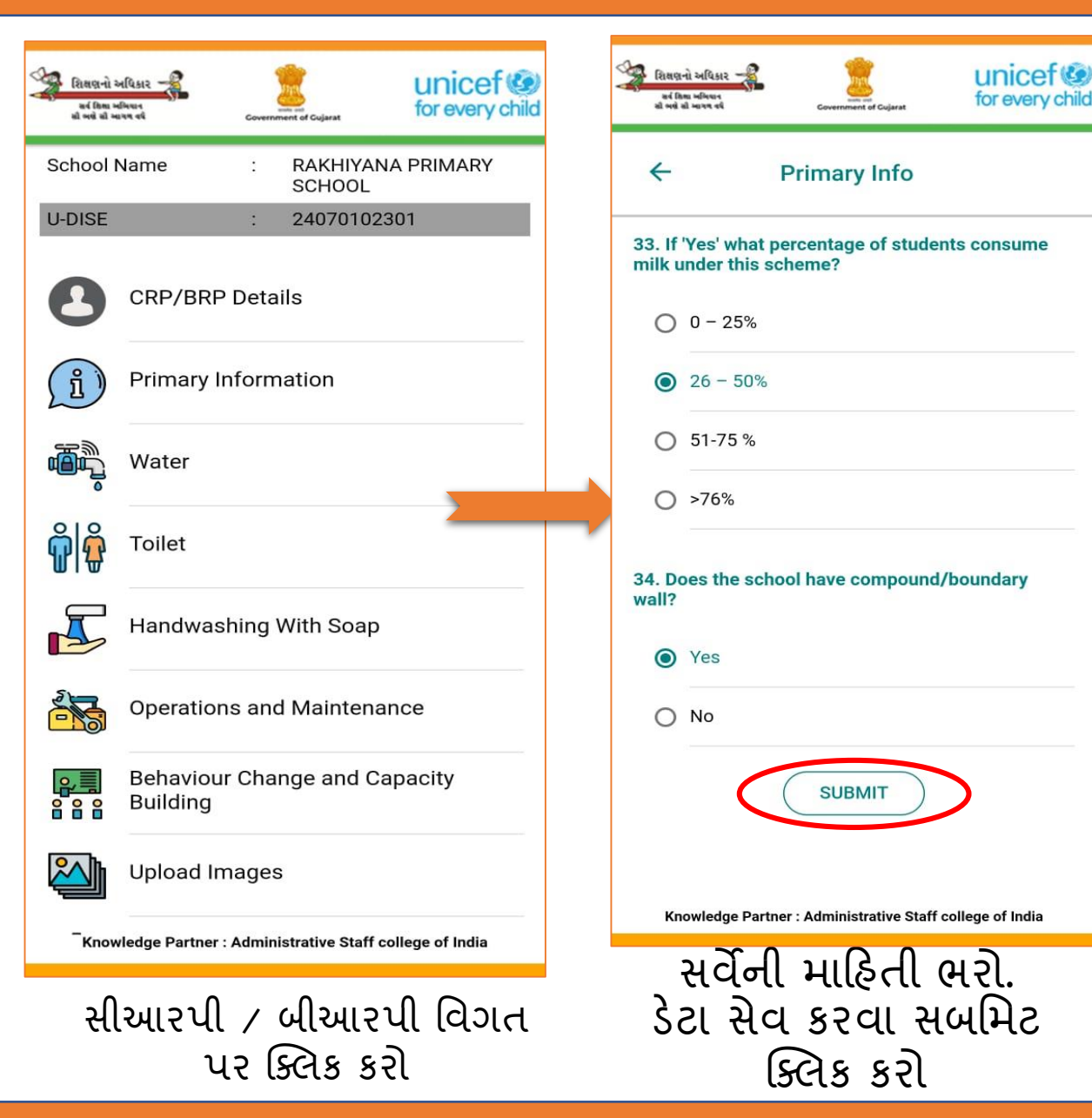

# છબીઓ અપલોડ કરો

છબીઓ અપલોડ કરો
 આ વિભાગ વર્તણૂક
 પરિવર્તન અને ક્ષમતા
 નિર્માણ વિભાગ પૂર્ણ
 થયા પછી જ સક્રિય થાય
 છે.

8 છબીઓ દરેક
 આઇટમ્સ અપલોડ કરવા
 માટે છે.
 આ પણ ફરજિયાત

વિભાગ છે

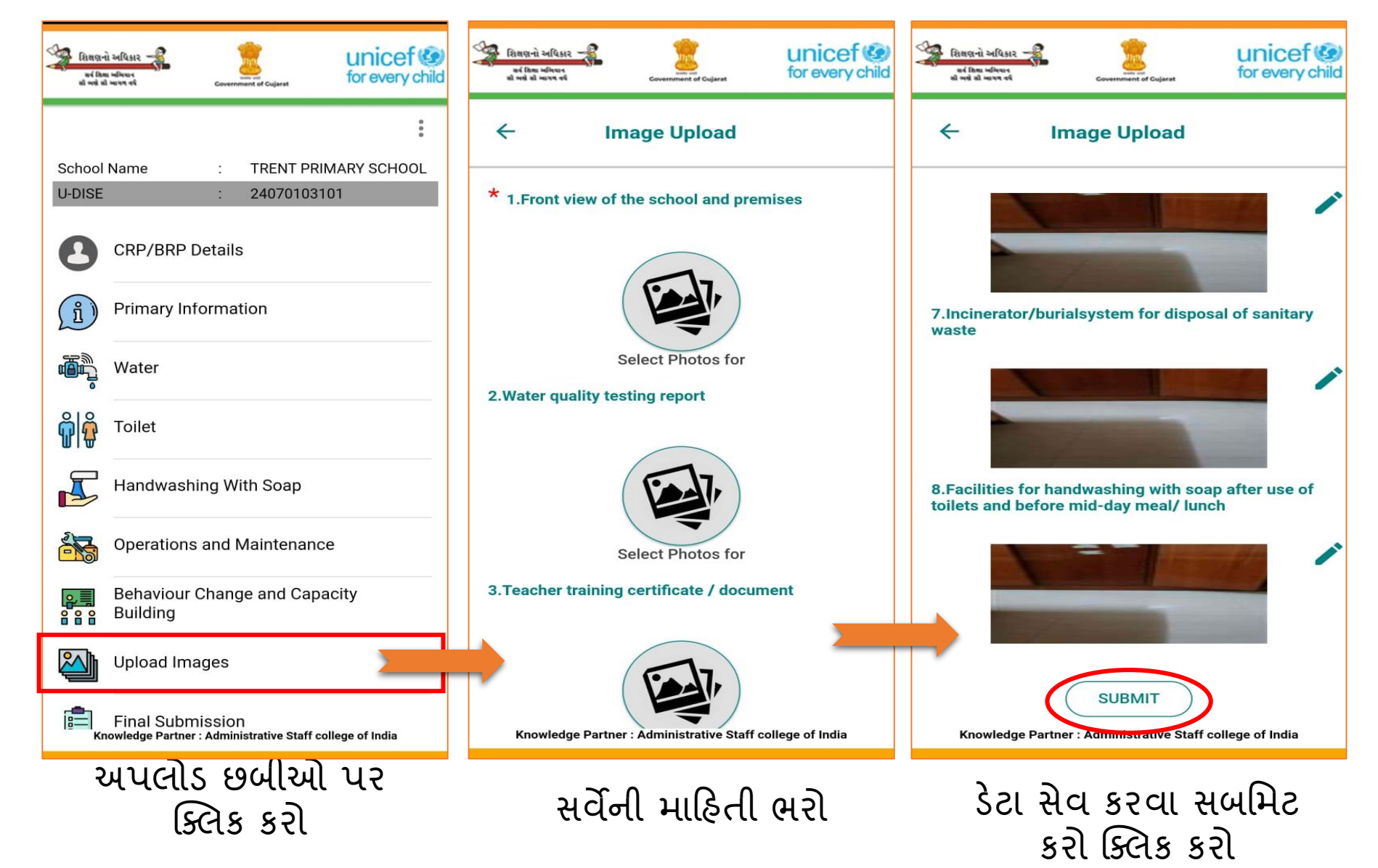

# પગલું 6: અંતિમ સબમિશન અને પૂર્વાવલોકન

## અંતિમ સબમિશંસ

આપવામાં આવતી બધી માહિતીની સમીક્ષા કરવા માટે અંતિમ સબમિશન પર ક્લિક કરો.

- અંતિમ સબમિશનમાં સબમિટ બટન ક્લિક થાય ત્યાં સુધી કોઈપણ વિભાગમાં ડેટામાં ફેરફાર કરી શકાય છે
- એકવાર અંતિમ સબમિટ બટન ક્લિક થયા પછી આગળ કોઈ ફેરફારોની મંજૂરી આપી શકાશે નહીં.

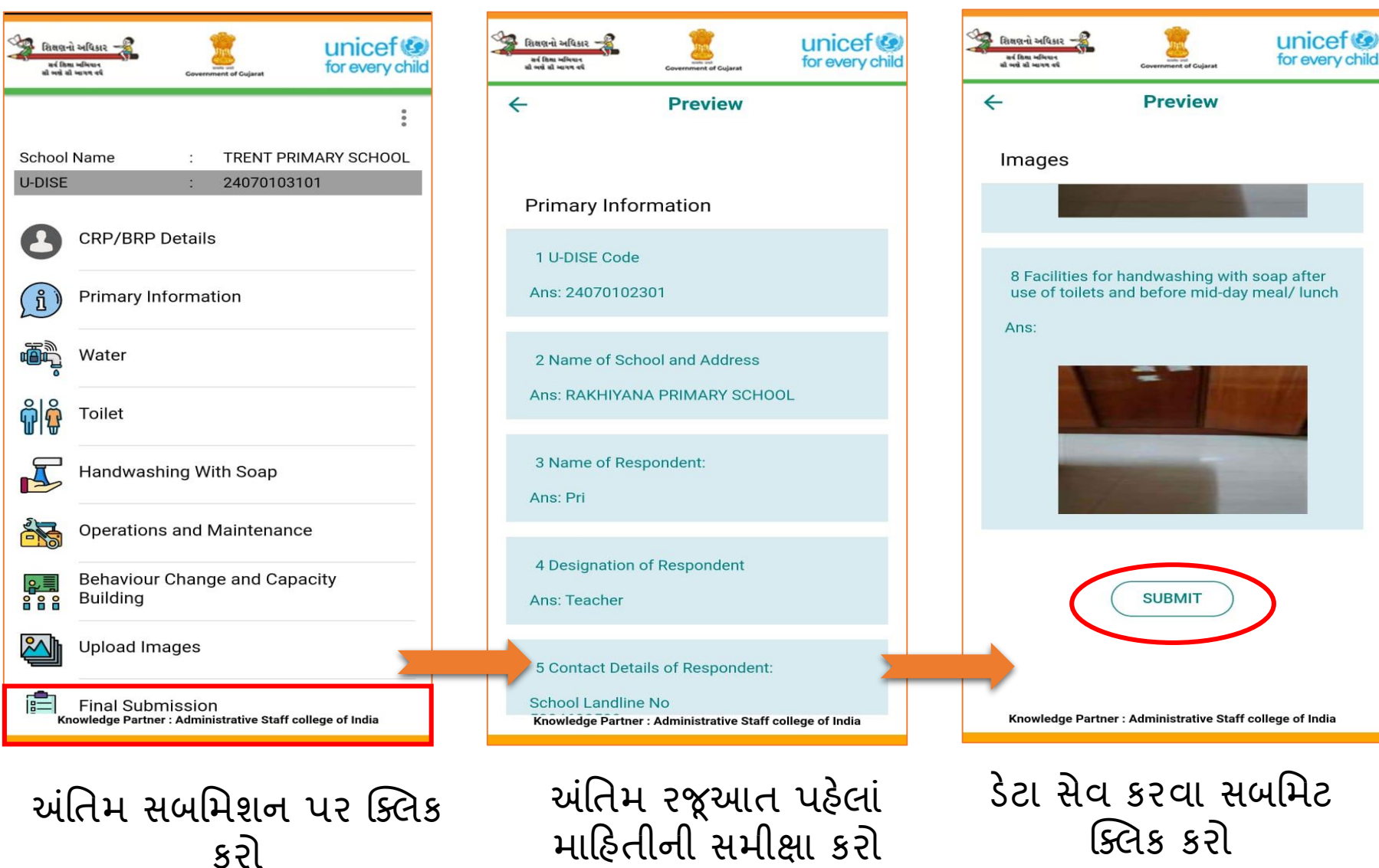

# પગલું -7: સ્ક્રીરિંગ

🚸 એકવાર અંતિમ રજૂઆત પૂર્ણ થયા પછી દરેક 5 વિભાગ (એટલે કે પાણી, શૌયાલય, હેન્ડવોશિંગ, ઓપરેશન્સ અને જાળવણી અને વર્તન પરિવર્તન અને ક્ષમતા બિલ્ડિંગ) પરનો તમારો સ્કોર દર્શાવવામાં આવશે.

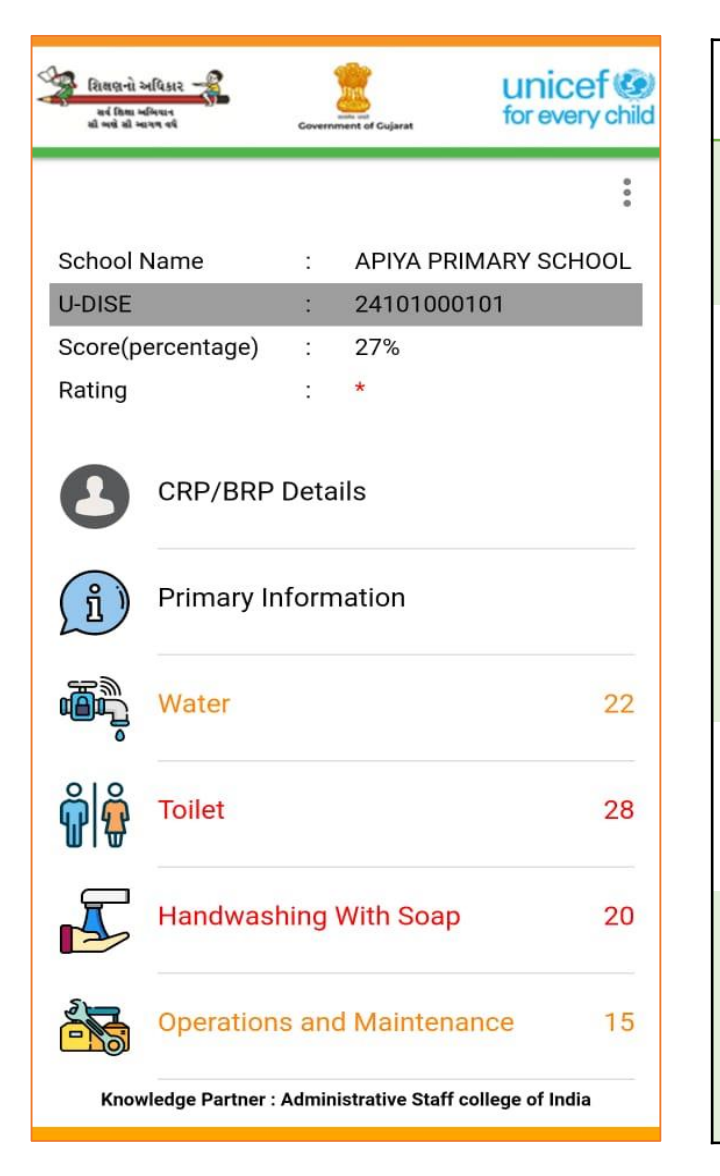

| COLOR  | SCORE                               | RATING | REMARKS:                                         |
|--------|-------------------------------------|--------|--------------------------------------------------|
| GREEN  | 90% - 100% of the<br>Norms          | ****   | Excellent Keep<br>it up!!                        |
| BLUE   | 75%- 89% adherence to the Norms     | ***    | Very Good                                        |
|        | 51% - 74% adherence to<br>the Norms | ***    | Good, but there<br>is a scope for<br>improvement |
| ORANGE | 35%- 50% adherence to norms         | **     | Fair, Needs<br>Improvement                       |
| RED    | Below 35% adherence<br>to the Norms | *      | Poor : Needs<br>considerable<br>Improvement      |

# પગલું -8: પાસવર્ડ ભૂલી જાઓ

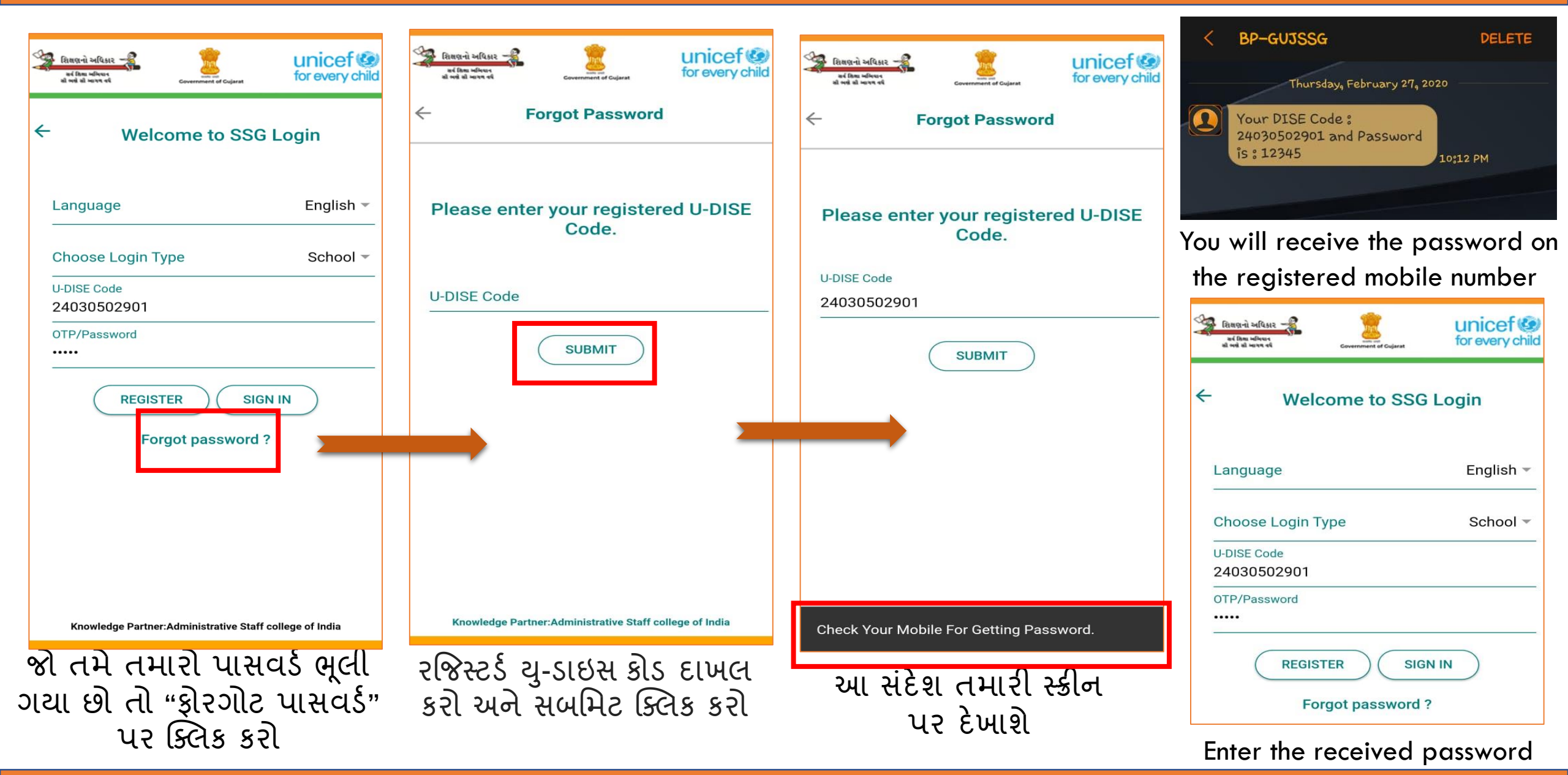

and continue with the survey

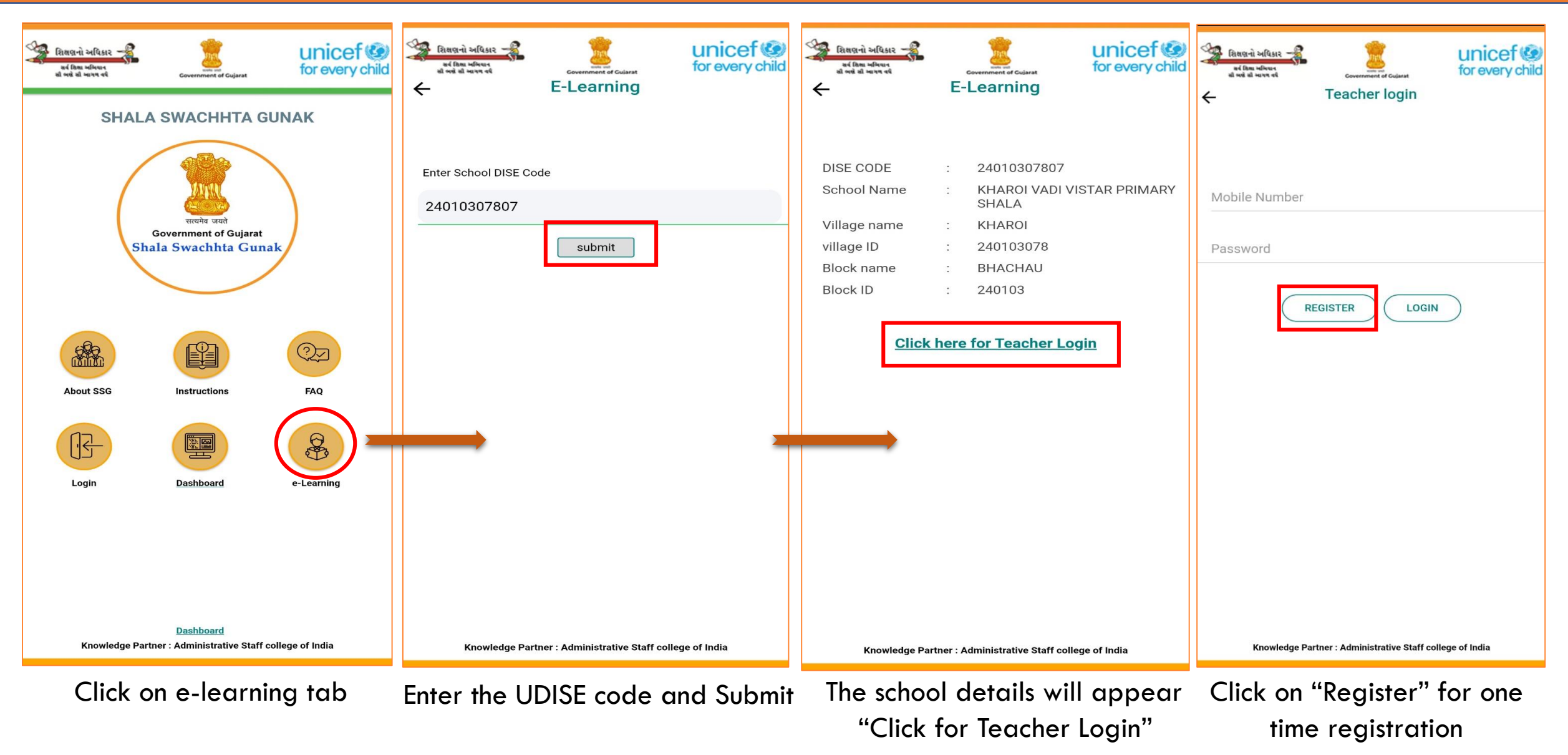

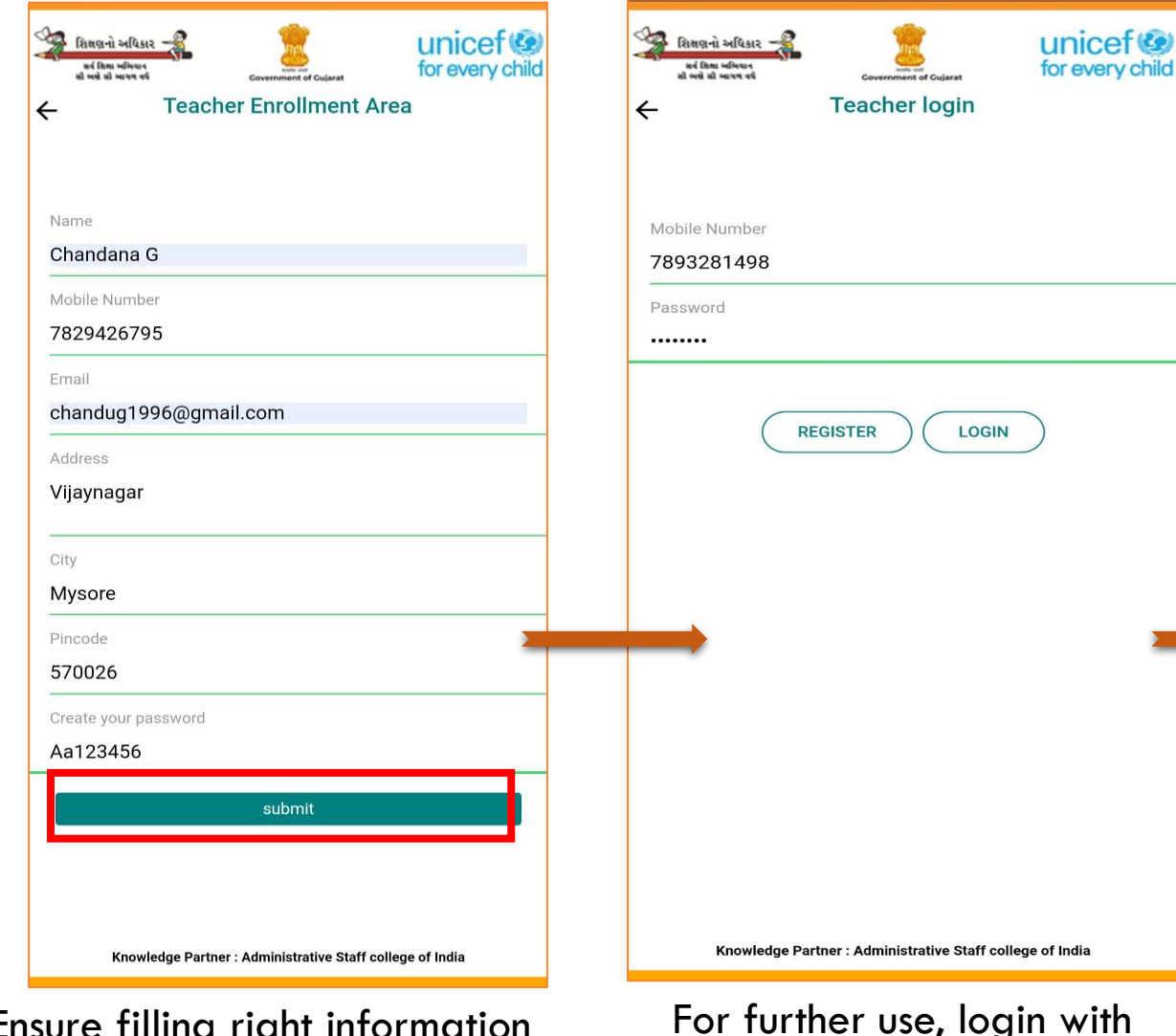

mobile number

Ensure filling right information as it will appear in your certificate and submit

#### <u>દિશાલા બીપાર</u> કરે દિશા બીપાર કરે દિશા બીપાર કરે દેશા બીપાર કરાર્યક્રમો Gujarati ન કરાર્યક્રમો

#### <u>કાર્યક્રમ ૧</u> કોવિડ બાદ શાળાઓમાં સર્જાયેલી સ્થિતિના વ્યવસ્થાપન અંગે શિક્ષકોની સજ્જતા

કોરાનાવાઇરસના ચેપને ફેલાતો અટકાવવામાં શાળા મહત્ત્વની ભૂમિકા ભજવી શકે છે. આ તાલીમ કાર્યક્રમ શાળાઓને કોવિડ-19ના વ્યવસ્થાપન માટે વધુ સારા પગલાંઓ અમલમાં મુકવામાં મદદરૂપ બનશે. આ સાથે સામેલ અભ્યાસ સામગ્રીનો ચીવટપૂર્વક અભ્યાસ કરો. તમે ઇચ્છો તેટલી વખત, વારંવાર તમે આ સામગ્રીઓનો અભ્યાસ કરી શકો છો. આપેલ માહિતી તમે બરાબર સમજી ગયા છો તેવું જણાય ત્યારે તમે કસોટી આપી શકો છો. આ કસોટી સફળતાપૂર્વક પસાર કર્યાબાદ તમને "કોવિડ- ૧૯ પ્રતિસાદ અંગેની શિક્ષકો માટેના ઓનલાઇન તાલીમ કાર્યક્રમ સફળતાપૂર્વક સંપન્ન કર્યાનું પ્રમાણપત્ર" આપવામાં આવશે.

#### <u>કાર્યક્રમ ૨</u> શાળામાં વોશ અંગે શિક્ષકોની તાલીમ

પાણી, સ્વચ્છતા અને સફાઇ (વોશ)ની સુવિધાઓ ધરાવતી શાળાઓ બાળકના સર્વાંગી વિકાસ અને સુખાકારીમાં મહત્ત્વનું યોગદાન આપી શકે છે. વોશની માળખાકિય સુવિધાઓ અને પ્રક્રિયાઓમાં સુધાર કરવા માટે ગુજરાત સરકારે અનેકવિધ પહેલ કરી છે. શિક્ષકો માટેની આ ઓનલાઇન તાલીમ એ આ દિશામાં કરવામાં આવેલ વધુ એક પહેલ છે. આ તાલીમ કાર્યક્રમ શિક્ષકોને સલામત વોશ અંગેના ધોરણો અને આવશ્યકતાઓને વધુ સારી રીતે સમજવામાં મદદરૂપ બનશે. આ તાલીમમાં કેટલી શ્રેષ્ઠ પ્રથાઓની ચર્ચા પણ કરવામાં આવી Knowledge Partner : Administrative Staff college of India

### Program 1 Preparedness of teachers to manage post COVID Scenario in schools

Programs

unicef

for every child

😪 શિક્ષણનો અધિકાર 🚽

સર્વ દિલ્લા અભિવાન

English

Schools can play a key role in containing the spread of Coronavirus. This training program will help schools in implementing various steps towards better management of COVID-19. Please go through the study material given below. You can go through the material as many times as you want. Once you feel you have understood the content please take the test. Successful clearance of the test will lead to award of "certificate of completion of online teacher training program on COVID-19 response".

#### Program 2 Teachers Training on WASH in Schools

Water, sanitation and hygiene (WASH) schools play a critical role in the overall development and well-being of children. The State Government of Gujarat has taken several initiatives to improve the WASH infrastructure and process. This on-line teacher training program is one more initiative towards that end. This training program will help teachers gain a better understanding of the norms and requirements for safe WASH. It will also discuss several good practices to motivate teachers and encourage innovative approaches

Please go through the introduction to the program unit followed by all the study material organised in nine units. You can go through the material as many times as you want. Once you feel you have understood the content please take the test. Successful clearance of the test will lead to award of "certificate of completion of both online teacher training program and COVID-19 preparedness & response".

Knowledge Partner : Administrative Staff college of India

E-modules are available in English and Gujarati

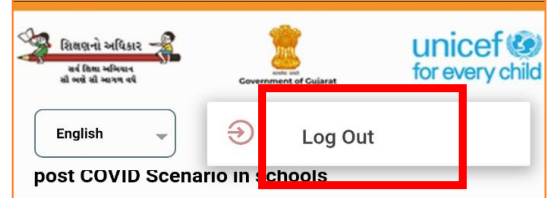

Schools can play a key role in containing the spread of Coronavirus. This training program will help schools in implementing various steps towards better management of COVID-19. Please go through the study material given below. You can go through the material as many times as you want. Once you feel you have understood the content please take the test. Successful clearance of the test will lead to award of "certificate of completion of online teacher training program on COVID-19 response".

#### Program 2 Teachers Training on WASH in Schools

Water, sanitation and hygiene (WASH) schools play a critical role in the overall development and well-being of children. The State Government of Gujarat has taken several initiatives to improve the WASH infrastructure and process. This on-line teacher training program is one more initiative towards that end. This training program will help teachers gain a better understanding of the norms and requirements for safe WASH. It will also discuss several good practices to motivate teachers and encourage innovative approaches

Please go through the introduction to the program unit followed by all the study material organised in nine units. You can go through the material as many times as you want. Once you feel you have understood the content please take the test. Successful clearance of the test will lead to award of "certificate of completion of both online teacher training program and COVID-19 preparedness & response".

Introduction to the online teacher training

Knowledge Partner : Administrative Staff college of India

### Introduction to online teacher training

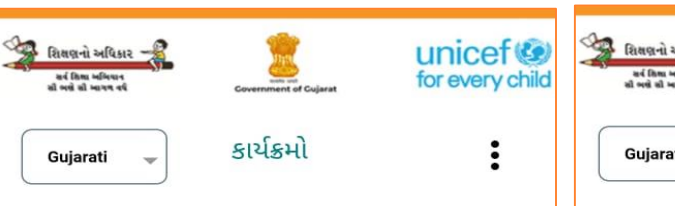

#### <u>કાર્યક્રમ ૧</u> કોવિડ બાદ શાળાઓમાં સર્જાયેલી સ્થિતિના વ્યવસ્થાપન અંગે શિક્ષકોની સજ્જતા

કોરાનાવાઇરસના ચેપને ફેલાતો અટકાવવામાં શાળા મહત્ત્વની ભૂમિકા ભજવી શકે છે. આ તાલીમ કાર્યક્રમ શાળાઓને કોવિડ-19ના વ્યવસ્થાપન માટે વધુ સારા પગલાંઓ અમલમાં મુકવામાં મદદરૂપ બનશે. આ સાથે સામેલ અભ્યાસ સામગ્રીનો ચીવટપૂર્વક અભ્યાસ કરો. તમે ઇચ્છો તેટલી વખત, વારંવાર તમે આ સામગ્રીઓનો અભ્યાસ કરી શકો છો. આપેલ માહિતી તમે બરાબર સમજી ગયા છો તેવું જણાય ત્યારે તમે કસોટી આપી શકો છો. આ કસોટી સફળતાપૂર્વક પસાર કર્યાબાદ તમને "કોવિડ- ૧૯ પ્રતિસાદ અંગેની શિક્ષકો માટેના ઓનલાઇન તાલીમ કાર્યક્રમ સફળતાપૂર્વક સંપન્ન કર્યાનું પ્રમાણપત્ર" આપવામાં આવશે.

#### <u>કાર્યક્રમ ૨</u> શાળામાં વોશ અંગે શિક્ષકોની તાલીમ

પાણી, સ્વચ્છતા અને સફાઇ (વોશ)ની સુવિધાઓ ધરાવતી શાળાઓ બાળકના સર્વાંગી વિકાસ અને સુખાકારીમાં મહત્ત્વનું યોગદાન આપી શકે છે. વોશની માળખાકિય સુવિધાઓ અને પ્રક્રિયાઓમાં સુધાર કરવા માટે ગુજરાત સરકારે અનેકવિધ પહેલ કરી છે. શિક્ષકો માટેની આ ઓનલાઇન તાલીમ એ આ દિશામાં કરવામાં આવેલ વધુ એક પહેલ છે. આ તાલીમ કાર્યક્રમ શિક્ષકોને સલામત વોશ અંગેના ધોરણો અને આવશ્યકતાઓને વધુ સારી રીતે સમજવામાં મદદરૂપ બનશે. આ તાલીમમાં કેટલી શ્રેષ્ઠ પ્રથાઓની ચર્ચા પણ કરવામાં આવી Knowledge Partner : Administrative Staff college of India

Program 1: COVID preparedness of Schools

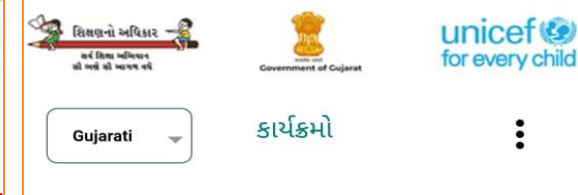

#### <u>કાર્યક્રમ ૧</u> કોવિડ બાદ શાળાઓમાં સર્જાયેલી સ્થિતિના વ્યવસ્થાપન અંગે શિક્ષકોની સજ્જતા

કોરાનાવાઇરસના ચેપને ફેલાતો અટકાવવામાં શાળા મહત્ત્વની ભૂમિકા ભજવી શકે છે. આ તાલીમ કાર્યક્રમ શાળાઓને કોવિડ-19ના વ્યવસ્થાપન માટે વધુ સારા પગલાંઓ અમલમાં મુકવામાં મદદરૂપ બનશે. આ સાથે સામેલ અભ્યાસ સામગ્રીનો ચીવટપૂર્વક અભ્યાસ કરો. તમે ઇચ્છો તેટલી વખત, વારંવાર તમે આ સામગ્રીઓનો અભ્યાસ કરી શકો છો. આપેલ માહિતી તમે બરાબર સમજી ગયા છો તેવું જણાય ત્યારે તમે કસોટી આપી શકો છો. આ કસોટી સફળતાપૂર્વક પસાર કર્યાબાદ તમને "કોવિડ- ૧૯ પ્રતિસાદ અંગેની શિક્ષકો માટેના ઓનલાઇન તાલીમ કાર્યક્રમ સકળતાપૂર્વક સંપન્ન કર્યાનું પ્રમાણપત્ર" આપવામાં આવશે.

#### <u>કાર્યક્રમ ૨</u> શાળામાં વોશ અંગે શિક્ષકોની તાલીમ

પાણા, સ્વચ્છતા અન સફાઇ (વાશ)ના સુાવધાઆ ધરાવતા શાળાઆ બાળકના સર્વાંગી વિકાસ અને સુખાકારીમાં મહત્ત્વનું યોગદાન આપી શકે છે. વોશની માળખાકિય સુવિધાઓ અને પ્રક્રિયાઓમાં સુધાર કરવા માટે ગુજરાત સરકારે અનેકવિધ પહેલ કરી છે. શિક્ષકો માટેની આ ઓનલાઇન તાલીમ એ આ દિશામાં કરવામાં આવેલ વધુ એક પહેલ છે. આ તાલીમ કાર્યક્રમ શિક્ષકોને સલામત વોશ અંગેના ધોરણો અને આવશ્યકતાઓને વધુ સારી રીતે સમજવામાં મદદરૂપ બનશે. આ તાલીમમાં કેટલી શ્રેષ્ઠ પ્રથાઓની ચર્ચા પણ કરવામાં આવી Knowledge Partner : Administrative Staff college of India

### Program 2: WASH in Schools

| શિક્ષણના અધિકાર<br>સર્વ શિષ્ટા અભિયાન<br>શી ભયો શી આગળ વર્ષ | Image: Second Second | unicef ()<br>for every child |            |
|-------------------------------------------------------------|----------------------------------------------------------------------------------------------------|------------------------------|------------|
| ÷                                                           |                                                                                                    |                              |            |
| U-DISE Code                                                 | :                                                                                                    | 24010307807                  |            |
| Mobile No.                                                  | :                                                                                                    | 8333011316                   |            |
| Score                                                       | :                                                                                                    | 16/10                        |            |
| Exam Date                                                   | :                                                                                                    | 10/07/2020                   |            |
|                                                             |                                                                                                    |                              |            |
| 1 Course Material                                           |                                                                                                    |                              |            |
| 2 Take Test                                                 |                                                                                                    |                              |            |
|                                                             |                                                                                                    |                              |            |
|                                                             |                                                                                                    |                              |            |
|                                                             |                                                                                                    |                              |            |
|                                                             |                                                                                                    |                              |            |
|                                                             |                                                                                                    |                              |            |
|                                                             |                                                                                                    |                              |            |
|                                                             |                                                                                                    |                              |            |
|                                                             |                                                                                                    |                              |            |
|                                                             |                                                                                                    |                              |            |
|                                                             |                                                                                                    |                              |            |
|                                                             |                                                                                                    |                              |            |
|                                                             |                                                                                                    |                              |            |
|                                                             |                                                                                                    |                              |            |
|                                                             |                                                                                                    |                              |            |
|                                                             |                                                                                                    |                              |            |
| Knowledge Partner                                           | : Admir                                                                                                    | istrative Staff colleg       | e of India |
| Knowledge Partner                                           | : Admir                                                                                                    | istrative Staff colleg       | e of India |
| Knowledge Partner                                           | : Admir                                                                                                    | histrative Staff colleg      | e of India |
| Knowledge Partner<br>First fini                             | : Admir                                                                                                    | histrative Staff colleg      | e of India |

test to earn the certificate

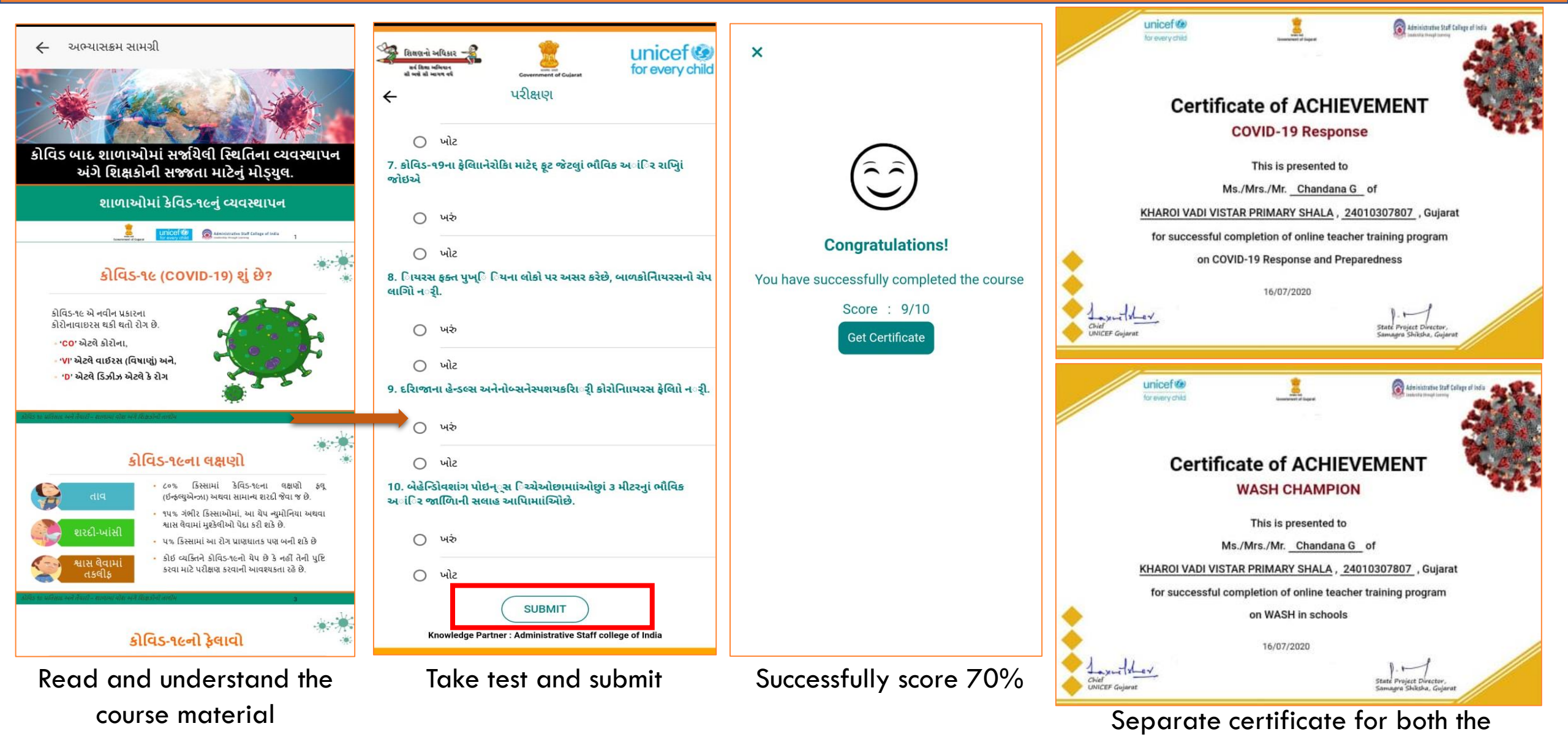

programs will be awarded to teachers

### શાળા સ્વચ્છતા ગુણાંક - વેબ પીટેલ

આ સૂચનો માર્ગદર્શિકા "એસએસજી વેબ પોર્ટલ" નો ઉપયોગ કરવા માટે વિકસાવવામાં આવી છે.

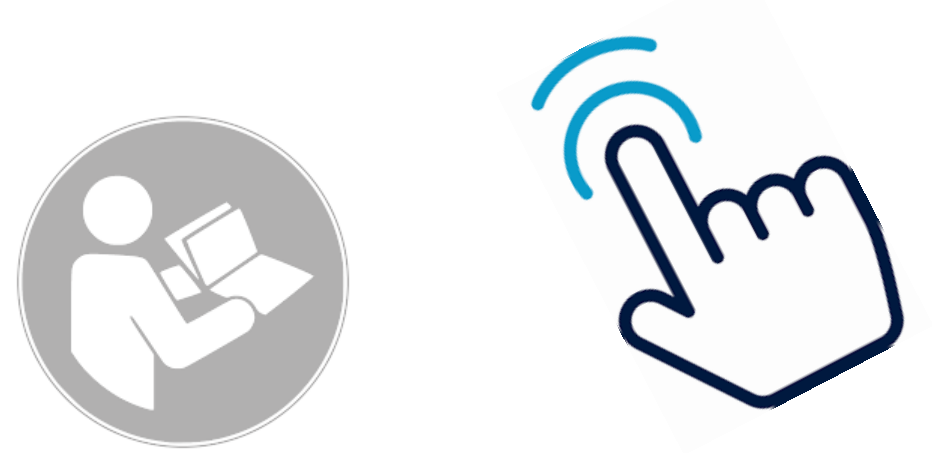

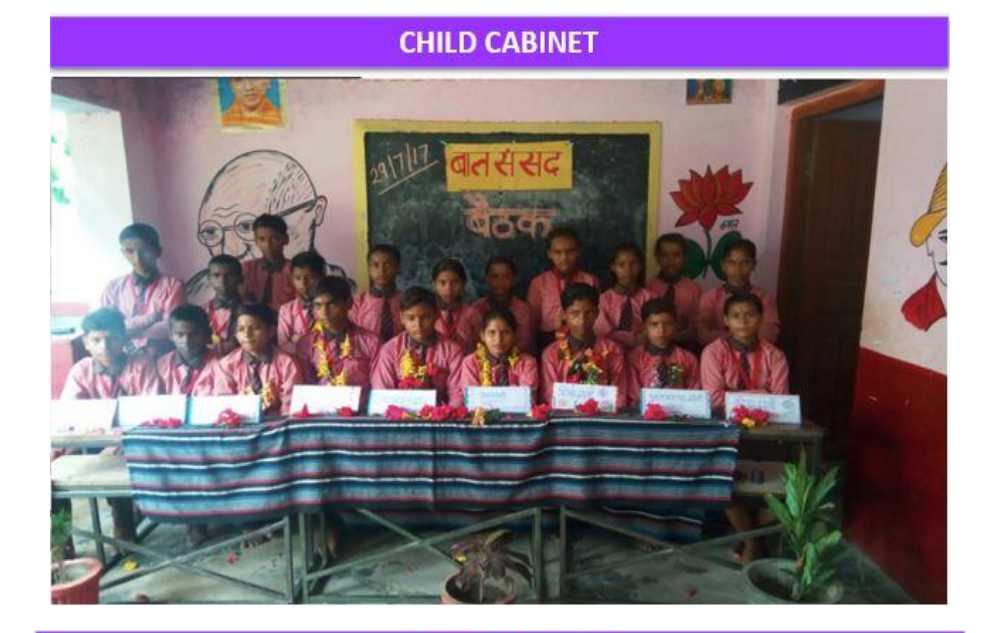

HAND WASHING

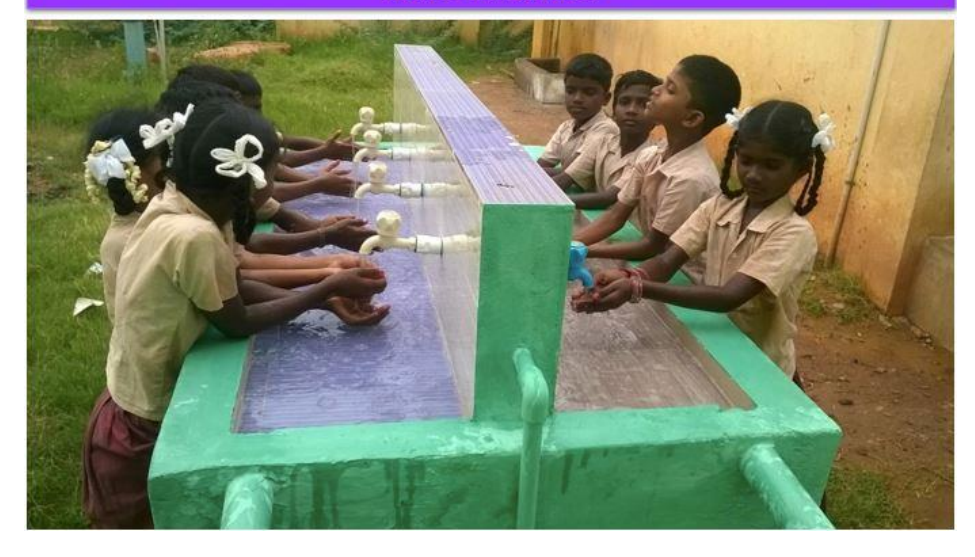

### **Knowledge Partner: Administrative Staff College of India**

### લીગિન પેજ

| iovernment of Gujarat                                                                                                    | Shala Swachhta                                                                            | Gunak                                       | રિશિક્ષણનો અધિકાર<br>સર્વ વિશા અધિયાન<br>તો લઈ, તો ખારત વર્ષ |
|----------------------------------------------------------------------------------------------------|-------------------------------------------------------------------------------------------|---------------------------------------------|--------------------------------------------------------------|
| er en tra de la carte<br>en tra de la carte<br>en tra de | स्वन्द्र शीचालय क्षेत्र<br>२ स्वन्द्र शीचालय क्षेत्र<br>२ स्वन्द्र स्वतन्त्र<br>स्वतन्त्र | Login Type<br>Select<br>User Id<br>Password | LOGIN                                                        |
| unicef @                                                                                                    |                                                                                           |                                             | © asci                                                       |

Link to Dashboard: <a href="http://gsvpapi.graylogic.net/">http://gsvpapi.graylogic.net/</a>

| શિક્ષણનો અધિકાર<br>સાં ક્ષિથા અભિયાન<br>સો ભવે સો બ્લાગ્ય વર્ષ | Covernment of Gujarat                     | tor every child    | airtel 🔤 💷 🗟 🕯 🕜 🕢 airtel 🔤                | 46% 💌 11:15 am                     |
|----------------------------------------------------------------|-------------------------------------------|--------------------|--------------------------------------------|------------------------------------|
| SHALA                                                          | SWACHHTA (                                | GUNAK              | Covernment of Guesset Shala Swach<br>Gunak | hta Rangei અધિકાર<br>કે તે કે અભગર |
| Sha                                                            | Government of Gujarat<br>Ia Swachhta Guna | ak                 | LOGIN<br>Login Type                        |                                    |
| About SSG                                                      | Instructions                              | FAQ                | Select<br>User Id                          | •                                  |
| Login                                                          | Dashboard                                 | e-Learning         | Password                                   |                                    |
| Knowledge Partne                                               | er : Administrative Staff                 | f college of India | unicef @<br>for every child                |                                    |
| ડેશબોર્ડ                                                       | પર ક્લિ                                   | ાક કરો             | ડેશબોર્ડ                                   | જુઓ                                |
| એસએ                                                            | ોસજી મે                                   | ોબાઇલ એ            | પ્લિકેશન દ્વારા ડે                         | શબોર્ડની                           |

જોઈ શકાય છે

# SHALA SWACCHTA GUNAK - LOGIN PAGE

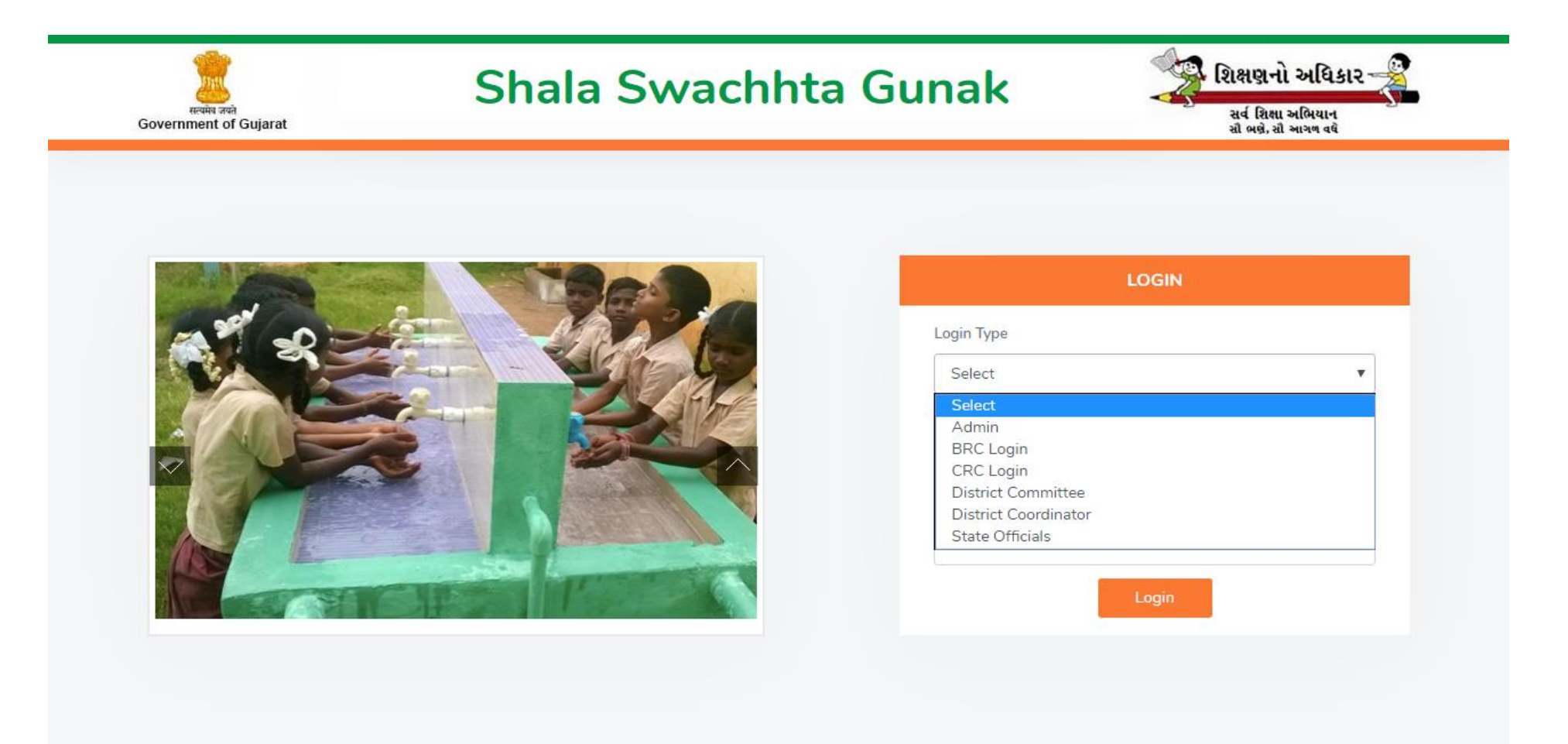

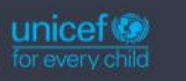

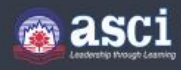

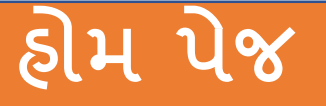

| <section-header>  Determined opposite     Particle opposite     Detributes     Distributes     Distributes</section-header> | શિક્ષણનો અધિકાર<br>સર્વ શિક્ષા અભિયાન<br>સો ભાવે. સી આગળ વધે |                    |                        |
|----------------------------------------------------------------------------------------------------|--------------------------------------------------------------|--------------------|------------------------|
| DashBoard -> Report -> Resources ->                                                                                                    | Teacher Training Modules                                     |                    | GUJARAT ~              |
| Dashboard                                                                                                    |                                                              |                    |                        |
| District                                                                                                    | Block                                                        | Cluster            | Month/Year             |
| All Districts                                                                                                    |                                                              | 2019/11            |                        |
| Submit<br>Total Registered                                                                                                    | Survey Completed                                             | Survey in Progress | Survey Not Yet Started |
| 1306                                                                                                    | 1281                                                         | 25                 | 33819                  |
|                                                                                                    |                                                              |                    |                        |
| School Registration Status Total Sc                                                                                                    | chools : 35080 Survey Status                                 | School             | Rating                 |
| Registere Not Regis                                                                                                    | <ul> <li>Final Sub</li> <li>Other</li> </ul>                 | of Yet St          | * • ** • ***           |
| 33,774                                                                                                    | 33,819                                                       |                    | 648 578                |

- સર્વેમાં ભાગ લેવા માટે શાળાએ નોંધણી કરવી ફરજિયાત છે.
- ડેશબોર્ડનું હોમ પેજ નોંધણીની સ્થિતિ, સર્વેની સ્થિતિ અને સ્ટાર રેટિંગને રજૂ કરે છે.
- જિલ્લા મુજબની સારાંશ સૂચિ પણ હાજર છે

અઠેવાલો

| and a state of the state of the | ाम्मे<br>of Gujara | ət         |                      | Sh                | ala Swachl<br>Welcome to GUJARAT St | nta (<br>ate Coord | Gunak                                   | શિક્ષણનો અધિકાર –<br>સર્વ શિક્ષા અભિયાન<br>ત્રો ભવે.ત્રી આગન વર્ષ | <u>.</u> |
|----------------------------------------------------------------------------------------------------|--------------------|------------|----------------------|-------------------|-------------------------------------|--------------------|-----------------------------------------|-------------------------------------------------------------------|----------|
| DashBo                                                                                                    | ard ~              | Report ~   | Resources ~ Tea      | cher Training Mod | dules                               |                    |                                         | GUJARAT                                                           | r ~      |
| Block D                                                                                                    | etail              | Block De   | etails               | 1                 |                                     |                    |                                         |                                                                   |          |
|                                                                                                    |                    | District D | Details              |                   |                                     |                    |                                         |                                                                   |          |
| District                                                                                                    |                    | Schoolwi   | ise List             | Block             |                                     | Cluster            |                                         |                                                                   |          |
| All D                                                                                                    | istrict            | Edit Scho  | ool Performance      | All Blocks        |                                     | All Clust          | ers <b>Search</b>                       |                                                                   |          |
|                                                                                                    |                    | School In  | nage                 |                   |                                     |                    |                                         | _                                                                 |          |
| Dow                                                                                                    | nload              | Yearly Re  | eport                |                   |                                     |                    |                                         |                                                                   |          |
| 6.00                                                                                                    | Diet               | Trend Re   | port                 | Number Of         | Total Number Of Schools Con         | pleted             | Total Number Of Schools Completed Final | Total Number Of Schools In                                        |          |
| 5.00                                                                                                    | Dist               | Trend An   | alysis               | ols               | Registration                        |                    | Submission                              | Progress                                                          |          |
| 1                                                                                                    | AHI                | Question   | wise Option Count    | 105               | 0                                   |                    | 0                                       | 0                                                                 |          |
| 2                                                                                                    | AHI                | Question   | Wise Trend Analysis  | 113               | 0                                   |                    | 0                                       | 0                                                                 |          |
| з                                                                                                    | AHI                | Online R   | egistration Details  | 191               | 0                                   |                    | 0                                       | 0                                                                 |          |
| 4                                                                                                    | AHI                | Schools F  | Registration Details | 56                | 0                                   |                    | 0                                       | 0                                                                 |          |
| 5                                                                                                    | IHA                |            |                      | 47                | 0                                   |                    | 0                                       | 0                                                                 |          |
| 6                                                                                                    | AHM                | EDABAD     | CITY                 | 50                | 0                                   |                    | 0                                       | 0                                                                 |          |
| 7                                                                                                    | AHM                | EDABAD     | BAVLA                | 74                | 0                                   |                    | 0                                       | 0                                                                 |          |
| ð                                                                                                    |                    |            |                      | 50                | 13                                  |                    | 9                                       | 4                                                                 |          |
| 10                                                                                                    | AHM                | EDABAD     | DETROJ-<br>RAMPURA   | 68                | 0                                   |                    | 0                                       | 0                                                                 |          |
| 11                                                                                                    | AHM                | EDABAD     | SANAND               | 125               | 0                                   |                    | 0                                       | 0                                                                 |          |
| 12                                                                                                    | A                  | MRELI      | DHARI                | 99                | 0                                   |                    | 0                                       | 0                                                                 |          |
| 13                                                                                                    | A                  | MRELI      | KUKAVAV              | 55                | 0                                   |                    | 0                                       | 0                                                                 |          |
| 14                                                                                                    | A                  | MRELI      | BABARA               | 77                | 0                                   |                    | 0                                       | 0                                                                 |          |
| t/SSG20                                                                                                    | 19/Fo              | rms/scho   | olimages.aspx        | 70                | 0                                   |                    | 0                                       | 0                                                                 |          |

Report ~ Block Details District Details Schoolwise List Edit School Performance School Image Yearly Report Trend Report Trend Analysis Questionwise Option Count Question Wise Trend Analysis Online Registration Details Schools Registration Details

# અહેવાલો - બ્લોક વિગતો

| Report ~                     | a<br>Governm | विमेग<br>वर्षेय जन्म<br>ent of Gujarat |                                 | Sh                         | ala Swachhta<br>Welcome to GUJARAT State Coord    | Gunak                                                 | શિક્ષણનો અધિકાર<br>સર્વ શિક્ષા અભિયાન<br>રા બછે. રો આગળ વર્ષ |
|------------------------------|--------------|----------------------------------------|---------------------------------|----------------------------|---------------------------------------------------|-------------------------------------------------------|--------------------------------------------------------------|
|                              | Dash         | Board - Report                         | <ul> <li>Resources ~</li> </ul> | Teacher Training Mo        | dules                                             |                                                       | GUJARAT                                                      |
| Block Details                | Block        | Details                                |                                 |                            |                                                   |                                                       |                                                              |
| District Details             | Dis          | trict                                  |                                 | Block                      | Cluster                                           |                                                       |                                                              |
| Schoolwise List              | A            | All Districts                          |                                 | All Blocks                 | ▼ All Clus                                        | ters Y Search                                         |                                                              |
| Edit School Performance      | C            | Download Excel                         |                                 |                            |                                                   | _                                                     |                                                              |
| School Image                 | s            | no Dist Name                           | Block Name                      | Total Number Of<br>Schools | Total Number Of Schools Completed<br>Registration | Total Number Of Schools Completed Final<br>Submission | Total Number Of Schools In<br>Progress                       |
|                              | 1            | AHMEDABAD                              | VIRAMGAM                        | 105                        | 0                                                 | 0                                                     | 0                                                            |
| rearly Report                | 2            | AHMEDABAD                              | DHOLKA                          | 113                        | 0                                                 | 0                                                     | 0                                                            |
|                              | 3            | AHMEDABAD                              | DASCROI                         | 191                        | 0                                                 | 0                                                     | 0                                                            |
| Trend Report                 | 4            | AHMEDABAD                              | DHANDHUKA                       | 56                         | 0                                                 | 0                                                     | 0                                                            |
| -                            | 5            | AHMEDABAD                              | DHOLERA                         | 47                         | 0                                                 | 0                                                     | 0                                                            |
| Frend Analysis               | 6            | AHMEDABAD                              | CITY                            | 50                         | 0                                                 | 0                                                     | 0                                                            |
|                              | 7            | AHMEDABAD                              | BAVLA                           | 74                         | 0                                                 | 0                                                     | 0                                                            |
| Questionwise Option Count    | 8            | AHMEDABAD                              | AMC                             | 380                        | 0                                                 | 0                                                     | 0                                                            |
| Carston mac option count     | 9            | AHMEDABAD                              | MANDAL                          | 50                         | 13                                                | 9                                                     | 4                                                            |
| Question Wise Trend Analysis | 10           | AHMEDABAD                              | DETROJ-<br>RAMPURA              | 68                         | 0                                                 | 0                                                     | 0                                                            |
| Question wise menu Analysis  | 1            | 1 AHMEDABAD                            | SANAND                          | 125                        | 0                                                 | 0                                                     | 0                                                            |
| Deline Registration Datails  | 1:           | 2 AMRELI                               | DHARI                           | 99                         | 0                                                 | 0                                                     | 0                                                            |
| chine Registration Details   | 13           | 3 AMRELI                               | KUKAVAV                         | 55                         | 0                                                 | 0                                                     | 0                                                            |
|                              | 1            | 4 AMRELI                               | BABARA                          | 77                         | 0                                                 | 0                                                     | 0                                                            |
| Schools Registration Details | 1.           |                                        |                                 | 70                         | 0                                                 | 0                                                     | 0                                                            |

1. બ્લોક વિગતો પર ક્લિક કરો

2. જુઓ

 તે કુલ શાળાઓની સંખ્યા બતાવે છે કે જેણે નોંધણી પૂર્ણ કરી છે, અંતિમ રજૂઆત કરી છે અને જે શાળાઓ જેનો સર્વે કોઈ ખાસ જિલ્લા / બ્લોક / ક્લસ્ટરની પ્રગતિમાં છે, તે લોગીન પ્રકારને આધારે છે.

# રિપોર્ટ્સ - ડિસ્ટ્રિક્ટ વિગતો

|                                                                                                    | DashBoard                                                                                                    | ✓ Report ✓ R                                                                                                    | lesources v Te                                                                                                    | acher Training Modules                                                                                                    |                                                                                                    | GUJARAT ~                                                                                                    |
|----------------------------------------------------------------------------------------------------|----------------------------------------------------------------------------------------------------|----------------------------------------------------------------------------------------------------|----------------------------------------------------------------------------------------------------|----------------------------------------------------------------------------------------------------|----------------------------------------------------------------------------------------------------|----------------------------------------------------------------------------------------------------|
| ck Details                                                                                                    |                                                                                                    | heport                                                                                                    |                                                                                                    |                                                                                                    |                                                                                                    |                                                                                                    |
| trict Details                                                                                                    | District De                                                                                                    | etails                                                                                                    |                                                                                                    |                                                                                                    |                                                                                                    |                                                                                                    |
| noolwise List                                                                                                    | District                                                                                                    |                                                                                                    | Blo                                                                                                    | ock Clus                                                                                                    | ter Year                                                                                                    |                                                                                                    |
| t School Performance                                                                                                    | All Distr                                                                                                    | ricts                                                                                                    | •                                                                                                    | All Blocks                                                                                                    | Il Clusters v 2019                                                                                                    | )                                                                                                    |
| nool Image                                                                                                    | Month                                                                                                    |                                                                                                    | Search                                                                                                    |                                                                                                    |                                                                                                    |                                                                                                    |
| arly Report                                                                                                    | Downlo                                                                                                    | ad Excel                                                                                                    |                                                                                                    |                                                                                                    |                                                                                                    |                                                                                                    |
|                                                                                                    |                                                                                                    |                                                                                                    |                                                                                                    |                                                                                                    |                                                                                                    |                                                                                                    |
| nd Report                                                                                                    |                                                                                                    |                                                                                                    | Tellineter                                                                                                    |                                                                                                    |                                                                                                    |                                                                                                    |
| nd Report<br>nd Analysis                                                                                                    | S.no D                                                                                                    | Dist Name                                                                                                    | Total Number O<br>Schools                                                                                                    | )f Total Number Of Schools Completed<br>Registration                                                                                                    | Total Number Of Schools Completed Final<br>Submission                                                                                                    | Total Number Of Schools In<br>Progress                                                                                                    |
| d Report<br>d Analysis                                                                                                    | S.no D                                                                                                    | <b>)ist Name</b><br>AHMEDABAD                                                                                          | Total Number O<br>Schools<br>1259                                                                                                    | of Total Number Of Schools Completed Registration                                                                                                    | Total Number Of Schools Completed Final<br>Submission<br>9                                                                                                    | Total Number Of Schools In<br>Progress<br>4                                                                                                    |
| d Report<br>d Analysis<br>stionwise Option Count                                                                                      | <b>S.no D</b><br>1<br>2                                                                                                    | Dist Name<br>AHMEDABAD<br>AMRELI                                                                                       | Total Number O<br>Schools<br>1259<br>827                                                                                                    | Total Number Of Schools Completed<br>Registration           13           0                                                                                                    | Total Number Of Schools Completed Final Submission       9       0                                                                                                    | Total Number Of Schools In<br>Progress<br>4<br>0                                                                                                    |
| nd Report<br>nd Analysis<br>stionwise Option Count                                                                                    | <b>S.no D</b><br>1 1<br>2 3                                                                                                    | Dist Name<br>AHMEDABAD<br>AMRELI<br>ANAND                                                                              | Total Number O<br>Schools<br>1259<br>827<br>1065                                                                                                    | Total Number Of Schools Completed<br>Registration       13       0       0                                                                                                    | Submission       9       0       0       0                                                                                                    | Total Number Of Schools In<br>Progress       4       0       0       0                                                                                                    |
| d Report<br>d Analysis<br>stionwise Option Count<br>stion Wise Trend Analysis                                                         | S.no         D           1         4                                                                                                    | Dist Name<br>AHMEDABAD<br>AMRELI<br>ANAND<br>ARAVALLI                                                                  | Total Number O           Schools           1259           827           1065           1293                                                                          | Total Number Of Schools Completed<br>Registration       13       0       0       0       0       0       0                                                                                                    | Total Number Of Schools Completed Final<br>Submission       9       0       0       0       0       0       0                                                                                                    | Total Number Of Schools In<br>Progress       4       0       0       0       0       0       0                                                                                                    |
| d Report<br>d Analysis<br>stionwise Option Count<br>stion Wise Trend Analysis                                                         | S.no         D           1         1           2         1           3         1           4         1           5         1                                             | Dist Name<br>AHMEDABAD<br>AMRELI<br>ANAND<br>ARAVALLI<br>BANAS KANTHA                                                  | Total Number O           Schools           1259           827           1065           1293           2556                                                           | Total Number Of Schools Completed<br>Registration       13       0       0       0       0       30                                                                                                    | Total Number Of Schools Completed Final<br>Submission       9       0       0       0       0       0       9                                                                                                    | Total Number Of Schools In<br>Progress4000021                                                                                                    |
| d Report<br>d Analysis<br>stionwise Option Count<br>stion Wise Trend Analysis<br>ne Registration Details                              | S.no     D       1     1       2     1       3     1       4     1       5     1       6     1                                                                           | AHMEDABAD<br>AMRELI<br>ANAND<br>ARAVALLI<br>BANAS KANTHA<br>BHARUCH                                                    | Total Number O           Schools           1259           827           1065           1293           2556           976                                             | Total Number Of Schools Completed<br>Registration       13       0       0       0       0       0       0       0       0       0       0       0       0       0       0       0       0       0       0       0       0         | Total Number Of Schools Completed Final<br>Submission       9       0       0       0       0       0       0       0       0       0       0       0       0       0       0       0       0       0                                         | Total Number Of Schools In<br>Progress4000000000000                                                                                                    |
| d Report<br>d Analysis<br>stionwise Option Count<br>stion Wise Trend Analysis<br>ne Registration Details                              | S.no         D           1         1           2         1           3         1           4         1           5         1           6         1           7         1 | AHMEDABAD<br>AMRELI<br>ANAND<br>ARAVALLI<br>BANAS KANTHA<br>BHARUCH<br>BHAVNAGAR                                       | Total Number O           Schools           1259           827           1065           1293           2556           976           1095                              | Total Number Of Schools Completed<br>Registration       13       0       0       0       0       0       0       0       0       0       0       0       0       0       0       0       0       0       0       0       0       0 | Total Number Of Schools Completed Final<br>Submission       9       0       0       0       0       0       0       0       0       0       0       0       0       0       0       0       0       0       0       0       0       0         | Total Number Of Schools In<br>Progress           4           0           0           0           21           0           0           0                                                                                                    |
| d Report<br>d Analysis<br>stionwise Option Count<br>stion Wise Trend Analysis<br>ne Registration Details<br>ools Registration Details | S.no     Z       1     4       2     4       3     4       4     5       6     7       8     5                                                                           | AHMEDABAD<br>AMRELI<br>ANAND<br>ARAVALLI<br>BANAS KANTHA<br>BHARUCH<br>BHAVNAGAR<br>BOTAD                              | Total Number O           Schools           1259           827           1065           1293           2556           976           1095           281                | Total Number Of Schools Completed<br>Registration13000000000000000000000000                                                                                                    | Total Number Of Schools Completed Final<br>Submission       9       0       0       0       0       0       0       0       0       0       0       0       0       0       0       0       0       0       0       0       0       0       0 | Total Number Of Schools In           Progress           4           0           0           0           21           0           0           0           0                                                                                                    |
| d Report<br>d Analysis<br>stionwise Option Count<br>stion Wise Trend Analysis<br>ne Registration Details<br>ools Registration Details | S.no     Z       1     1       2     1       3     1       4     1       5     1       6     1       7     1       8     1       9     1                                 | AHMEDABAD<br>AMRELI<br>ANAND<br>ARAVALLI<br>BANAS KANTHA<br>BHARUCH<br>BHAVNAGAR<br>BHAVNAGAR<br>BOTAD<br>CHHOTAUDEPUR | Total Number O           Schools           1259           827           1065           1293           2556           976           1095           281           1356 | Total Number Of Schools Completed<br>Registration13131314151617171819191910101011111213141516171819191910101011111213141516171718191910                                                                                            | Total Number Of Schools Completed Final<br>Submission90000000000000000000000000                                                                                                    | Total Number Of Schools In<br>Progress           4           0           0           0           21           0           0           0           0           0           0           0           0           0           0           0           0           0           0           0           0           0           0 |

■તે કુલ શાળાઓની સંખ્યા બતાવે છે કે જેણે નોંધણી પૂર્ણ કરી છે, અંતિમ રજૂઆત કરી છે અને જે શાળાઓ જેનો સર્વે કોઈ ખાસ જિલ્લા / બ્લોક / ક્લસ્ટરની પ્રગતિમાં છે, તે લોગીન પ્રકારને આધારે છે.

# રિપોર્ટ્સ - શાળાની યાદી

| × Resources × Teac        | स्वयंश वस्ते<br>Government of Gujarat | Shala Sv<br>Welcome to   | <b>Vachh</b><br>GUJARAT Sta | ta G               | unak                       | <b>1</b>                                   | ટોક્ષણનો અધિકાર<br>સર્વ શિક્ષા અભિયાન<br>સો બહે. સો આગળ વધે |
|---------------------------|---------------------------------------|--------------------------|-----------------------------|--------------------|----------------------------|--------------------------------------------|-------------------------------------------------------------|
| C Details                 | DashBoard - Report - Resourc          | ces Teacher Training Mod | ules                        |                    |                            |                                            | GUJARA                                                      |
| rict Details              |                                       |                          |                             |                    |                            |                                            |                                                             |
| polwise List              | School Wise Lists                     |                          |                             |                    |                            |                                            |                                                             |
| Colored Designment        | District                              | Block                    |                             | Cluster            |                            | U-DISE Code                                |                                                             |
| School Performance        | All Districts                         | All Blocks               | •                           | All Clusters       |                            | •                                          |                                                             |
| ol Image                  | Survey Status                         | Star Ratings             |                             |                    |                            |                                            |                                                             |
| y Report                  | Select                                | • Select                 | •                           | Search             |                            |                                            |                                                             |
| Report                    |                                       |                          |                             | Summary Of         | f Survey                   |                                            |                                                             |
|                           | Download Excel                        |                          |                             | Total<br>Number Of | Total Number Of<br>Schools | Total Number Of Schools<br>Completed Final | Total Number Of<br>Schools In                               |
| d Analysis                |                                       |                          |                             | Schools            | Registered                 | Submission                                 | Progress                                                    |
| tionwise Option Count     |                                       |                          |                             | U                  | 0                          |                                            | 0                                                           |
| stion Wise Trend Analysis |                                       |                          |                             |                    |                            |                                            |                                                             |
| ne Registration Details   |                                       |                          |                             |                    |                            |                                            |                                                             |
| ools Registration Details | unicef 🐲<br>for every child           |                          |                             |                    |                            |                                            | la asc                                                      |
| લ્લાઓની વિગતો પર          |                                       |                          | 2. <u></u>                  | ઓ                  |                            |                                            |                                                             |
| न्दित हरी                 |                                       |                          | · ·                         |                    |                            |                                            |                                                             |

- આ શાળા મુજબના સર્વેક્ષણ સારાંશ પ્રદાન કરે છે
- તે રજિસ્ટ્રેશન દરમિયાન શાળાઓ દ્વારા સેટ લોગીન પાસવર્ડ પણ પ્રદાન કરે છે.

# રિપોર્ટ્સ-એડિટ સ્કૂલ પરફોર્મન્સ

| oort ~ Resources ~ Teach | स्वमेष जन्म<br>Government of Gujarat | Shala Sv<br>Welcome to         | wachhta Guna         | k શિક્ષણનો અધિકા<br>સર્વ શિક્ષા અભિયાન<br>શ્રી બક્ષે સો આગળ વધે |
|--------------------------|--------------------------------------|--------------------------------|----------------------|-----------------------------------------------------------------|
| strict Details           | DashBoard ∽ Report ∽ Re              | sources – Teacher Training Mo  | dules                | GUJA                                                            |
| olwise List              | Edit School Performance              |                                |                      |                                                                 |
| chool Performance        | District                             | Block                          | Cluster              | U-DISE Code                                                     |
| age                      | All Districts                        | <ul> <li>All Blocks</li> </ul> | ▼ All Clusters       | Υ.                                                              |
| t                        | Section Name                         | School Name                    | Year / Month 2019/11 | Search                                                          |
|                          |                                      |                                |                      |                                                                 |
| /sis                     |                                      |                                |                      |                                                                 |
| e Option Count           |                                      |                                |                      |                                                                 |
| Vise Trend Analysis      |                                      |                                |                      |                                                                 |
| istration Details        | unicef@                              |                                |                      | 💿 a.                                                            |
| છબી પર ક્લિક કરો         |                                      |                                | 2. જુઓ               |                                                                 |

• આપેલ માહિતી જરૂરી મુજબ ફેરફાર કરી શકાય છે

# રિપોર્ટ્સ - શાળા છબી

| Report ~ Resources ~ Teac   | हिंद्य<br>सत्यमेव जपने<br>Government of Gujarat | Shala Sv<br>Welcome to        | <b>Vachhta</b><br>GUJARAT State Coord | Gunal    | k  |      | -      |         | શિક્ષણ-<br>સર્વ શિક્ષ<br>સૌ બલે, ર | ો અધિકાર<br>ા અભિયાન<br>1 આગળ વધે |
|-----------------------------|-------------------------------------------------|-------------------------------|---------------------------------------|----------|----|------|--------|---------|------------------------------------|-----------------------------------|
| Block Details               | DashBoard ~ Report ~ Re                         | sources - Teacher Training Mo | dules                                 |          |    |      |        |         |                                    | GUJAR                             |
| District Details            | School Survey Images                            |                               |                                       |          |    |      |        |         |                                    |                                   |
| Schoolwise List             | District                                        | Block                         | Cluster                               |          |    |      | Images | Questio | าร                                 |                                   |
| Edit School Performance     | All Districts                                   | All Blocks                    | ▼ All Clust                           | ers      |    | •    | Sele   | ct      |                                    | ,                                 |
| School Image                | U-DISE Code                                     | School Name                   | Year 2019                             |          |    |      | Month  |         |                                    |                                   |
| Yearly Report               | Search                                          |                               |                                       |          |    |      |        |         |                                    |                                   |
| Trend Report                | S.no U-DISE Code Scho                           | ool Name                      | District                              | 3lock    | Q1 | Q2 C | 3 Q4   | L Q5    | Q6 Q                               | 7 Product                         |
| Frend Analysis              | 1 24020100101 AMIR                              | RGADH PRI.SCH 1               | BANAS KANTHA                          | AMIRGADH | 1  | 1    | 1 1    | 1       | 1                                  | 1 <b>H</b>                        |
| unation wise Option Count   | 2 24020100107 AMI                               | RGADH PRI. SCH - 2            | BANAS KANTHA                          | AMIRGADH | 1  | 1    | 1 1    | 1       | 1                                  | 1 💌                               |
| destionwise Option Count    | 3 24020206407 ANA                               | DNAGAR(A) PRI.SCH.            | BANAS KANTHA                          | 3HABHAR  | 1  | 1    | 1 1    | 1       | 1                                  | 1 🕀                               |
| uestion Wise Trend Analysis | 4 24020705001 NEN                               | AVA PRI.SCH.                  | BANAS KANTHA                          | DHANERA  | 1  | 1    | 1 1    | 1       | 1                                  | 1 🕀                               |
| Inline Registration Details | 5 24020809512 GHA                               | NGHOSVAS PRI. SCH-2           | BANAS KANTHA                          | KANKAREJ | 1  | 1    | 1 1    | 1       | 1                                  | 1 🕀                               |
| Shine Registration Details  | 6 24021105001 MAG                               | ARWADA PAY CENTER SCH.        | BANAS KANTHA                          | /ADGAM   | 1  | 1    | 1 1    | 1       | 1                                  | I III                             |

2. જુઓ

- 1. શાળાની છબી પર ક્લિક કરો
- શાળાના સર્વે દરમ્યાન શાળાએ રજુ કરેલી માહિતી પ્રદર્શિત કરવામાં આવશે.

# અહેવાલો - વાર્ષિક અહેવાલ

| Report ~ Resources ~ Teac    | हिल्लेस अले<br>Government of Gujarat |                           |                                 | Shala                                                      | a Sv                                       |                         | nh<br>T Stat | ta<br>œ Coo | G         | ur<br>tor | lak            |             |               |                               | <b>્રિક્ષણ</b><br>સર્વ શિ               | નો અધિકાર<br>સા અભિયાન<br>સો આગળ વધે                 |
|------------------------------|--------------------------------------|---------------------------|---------------------------------|------------------------------------------------------------|--------------------------------------------|-------------------------|--------------|-------------|-----------|-----------|----------------|-------------|---------------|-------------------------------|-----------------------------------------|------------------------------------------------------|
| Block Details                | DashBoard ~ F                        | leport ~ Resource         | es v To                         | eacher Trainin                                             | g Modules                                  |                         |              |             |           |           |                |             |               |                               |                                         | GUJARA                                               |
| District Details             | Block wise Yea                       | r Selection               |                                 |                                                            |                                            |                         |              |             |           |           |                |             |               |                               |                                         |                                                      |
| Schoolwise List              | District                             |                           | в                               | lock                                                       |                                            |                         | c            | luster      |           |           |                |             | Ye            | 'ear                          |                                         |                                                      |
| Edit School Performance      | All Districts                        |                           | •                               | All Blocks                                                 |                                            | 1                       | <b>'</b>     | All Clu     | isters    |           |                |             | •             | 2019                          |                                         |                                                      |
| School Image                 | Search                               |                           |                                 |                                                            |                                            |                         |              |             |           |           |                |             |               |                               |                                         |                                                      |
| Yearly Report                | Download Exc                         | el                        |                                 |                                                            |                                            |                         |              |             |           |           |                |             |               |                               |                                         |                                                      |
| Trend Report                 |                                      |                           |                                 |                                                            | Tetal                                      | Total                   |              |             |           |           |                |             |               |                               |                                         |                                                      |
| Trend Analysis               | S.no District N                      | ame Block Name            | Total<br>Numbe<br>Of<br>Schools | Total<br>Number Of<br>Schools<br>Completed<br>Registration | Number Of<br>Schools<br>Completed<br>Final | Number<br>Of<br>Schools | 1<br>Star    | 2<br>Star   | 3<br>Star | 4<br>Star | 5 V<br>Star (9 | /ater<br>6) | Toilet<br>(%) | andwashing<br>/ith Soap<br>6) | Operations<br>And<br>Maintenance<br>(%) | Behavior<br>Change<br>And<br>Capacity<br>Building(%) |
| Questionwise Option Count    | 1 AHMEDA                             | BAD AMC                   | 380                             | 0                                                          | Submission                                 | Progress<br>0           | 0            | 0           | 0         | 0         | 0              | 0           | 0             | 0                             | 0                                       | 0                                                    |
|                              | 2 AHMEDA                             | BAD BAVLA                 | 74                              | 0                                                          | 0                                          | 0                       | 0            | 0           | 0         | 0         | 0              | 0           | 0             | 0                             | 0                                       | 0                                                    |
| Juestion Wise Trend Analysis | 3 AHMEDA                             | BAD CITY                  | 50                              | 0                                                          | 0                                          | 0                       | 0            | 0           | 0         | 0         | 0              | 0           | 0             | 0                             | 0                                       | 0                                                    |
|                              | 4 AHMEDA                             | BAD DASCROI               | 191                             | 0                                                          | 0                                          | 0                       | 0            | 0           | 0         | 0         | 0              | 0           | 0             | 0                             | 0                                       | 0                                                    |
| Online Registration Details  | 5 AHMEDA                             | BAD DETROJ-<br>RAMPURA    | 68                              | 0                                                          | 0                                          | 0                       | 0            | 0           | 0         | 0         | 0              | 0           | 0             | 0                             | 0                                       | 0                                                    |
|                              | 6 AHMEDA                             | BAD DHANDHUKA             | 56                              | 0                                                          | 0                                          | 0                       | 0            | 0           | 0         | 0         | 0              | 0           | 0             | 0                             | 0                                       | 0                                                    |
| _                            | 0 AIMEDA                             |                           |                                 | 0                                                          | 0                                          | 0                       | 0            | 0           | 0         | 0         | 0              | 0           | 0             | 0                             | 0                                       |                                                      |
| Schools Registration Details | 7 AHMEDA                             | BAD DHOLERA               | 47                              | 0                                                          | 0                                          | 0                       | 0            | 0           | · ·       | Ŭ         | Ŭ              | Ŭ           |               | Ŭ                             | 0                                       | 0                                                    |
| Schools Registration Details | 7 AHMEDA<br>8 AHMEDA                 | BAD DHOLERA<br>BAD DHOLKA | 47                              | 0                                                          | 0                                          | 0                       | 0            | 0           | 0         | 0         | 0              | 0           | 0             | 0                             | 0                                       | 0                                                    |

સર્વેનો વાર્ષિક અહેવાલ અહીં પ્રદર્શિત કરવામાં આવશે.

# અહેવાલો - ટ્રેન્ડ રિપોર્ટ

| eport ~ Resources ~ Teacl  | Gove | सत्यमेव जयते<br>Fromment of Gujarat |               | 9                                | Shala                                                   | Swa                                        | ach                           | hta<br>tate Co | G<br>bordina   | un<br>tor    | ak          |              |               |                                 | શિક્ષણનો<br>સર્વ શિક્ષા અ<br>ત્રૌ બહે. સૌ અ | અધિકાર<br>ભિયાન<br>ાગળ વર્ષ           |
|----------------------------|------|-------------------------------------|---------------|----------------------------------|---------------------------------------------------------|--------------------------------------------|-------------------------------|----------------|----------------|--------------|-------------|--------------|---------------|---------------------------------|---------------------------------------------|---------------------------------------|
| lock Details               | D    | )ashBoard ∽ Repo                    | rt ~ Resource | s∨ Tea                           | acher Training                                          | Modules                                    |                               |                |                |              |             |              |               |                                 |                                             | GUJARAT                               |
| listrict Details           | Blo  | ock wise Trend                      | Report        |                                  |                                                         |                                            |                               |                |                |              |             |              |               |                                 |                                             |                                       |
| choolwise List             |      | District                            |               | Blo                              | ick                                                     |                                            |                               | Cluste         | r              |              |             |              | Ci            | ategory                         |                                             |                                       |
| dit School Performance     |      | All Districts                       |               | •                                | All Blocks 🔻                                            |                                            |                               |                | All Clusters 🔻 |              |             |              |               | Select                          |                                             |                                       |
| chool Image                |      | Year 2019                           |               | Mo                               | nth<br>1                                                |                                            |                               | Rank<br>Sele   | ect            |              |             | ,            | -             | Search                          |                                             |                                       |
| early Report               |      | Download Excel                      |               |                                  |                                                         |                                            |                               |                |                |              |             |              |               |                                 |                                             |                                       |
| rend Report                |      |                                     |               |                                  |                                                         | Total                                      | Total                         |                |                |              |             |              |               |                                 |                                             | Behavior                              |
| rend Analysis              |      | S.no District Name                  | Block Name    | Total<br>Number<br>Of<br>Schools | Total Number<br>Of Schools<br>Completed<br>Registration | Number Of<br>Schools<br>Completed<br>Final | Number<br>Of<br>Schools<br>In | 1<br>Star      | 2 3<br>Star St | 4<br>tar Sta | 5<br>r Star | Water<br>(%) | Toilet<br>(%) | Handwashing<br>With Soap<br>(%) | Operations<br>And<br>Maintenance<br>(%)     | Change<br>And<br>Capacity<br>Building |
| uestionwise Option Count   |      | 1 AHMEDABAD                         | MANDAL        | 50                               | 13                                                      | Submission                                 | Progress<br>4                 | 4              | 2              | 3 0          | 0           | 9            | 9             | 9                               | 9                                           | <b>(%)</b><br>9                       |
| estion Wise Trend Analysis |      | 2 BANAS<br>KANTHA                   | BHABHAR       | 127                              | 2                                                       | 1                                          | 1                             | 0              | 0              | 0 1          | 0           | 1            | 1             | 1                               | 1                                           | 1                                     |
|                            |      | 3 BANAS<br>KANTHA                   | LAKHANI       | 184                              | 3                                                       | 1                                          | 2                             | 0              | 0              | 1 0          | 0           | 1            | 1             | 1                               | 1                                           | 1                                     |
| line Registration Details  |      | 4 BANAS<br>KANTHA                   | VADGAM        | 144                              | 8                                                       | 2                                          | 6                             | 0              | 0              | 1 1          | 0           | 2            | 2             | 2                               | 2                                           | 2                                     |
| nools Registration Details |      | 5 SABAR<br>KANTHA                   | HIMMATNAGAR   | 252                              | 245                                                     | 244                                        | 1                             | 0              | 1 8            | 32 15        | 6 6         | 245          | 245           | 245                             | 245                                         | 245                                   |
|                            |      | SABAR                               |               |                                  | 1                                                       |                                            |                               |                |                |              | -           |              |               | 1.00                            |                                             |                                       |

• આ સ્કૂલ સર્વે સ્કોરિંગ ડિસ્ટ્રિક્ટ મુજબની / બ્લોક મુજબની / ક્લસ્ટર મુજબની માહિતી આપે છે

### આ સર્વેક્ષણ પૂર્ણ કરી ચૂકેલી બ્લોક મુજબની શાળાઓવાળી જિલ્લાઓની શાળાઓની ગ્રાફિકલ રજૂઆત સૂચિ બતાવે છે.

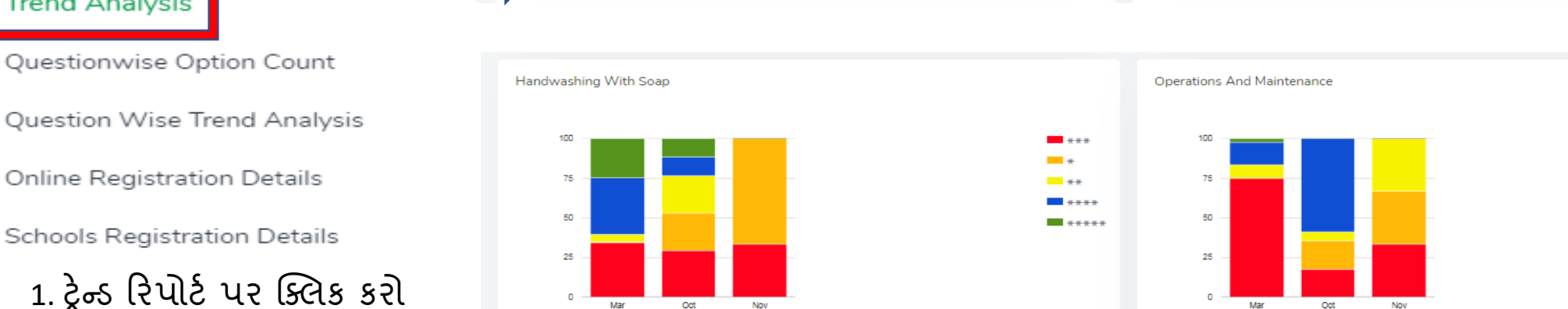

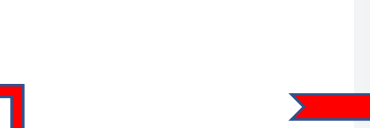

Teac

Charts

Water

Resources ~

School Image

Report ~

Block Details

District Details

Schoolwise List

Yearly Report

Trend Analysis

Trend Report

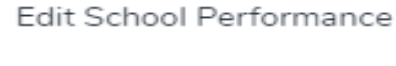

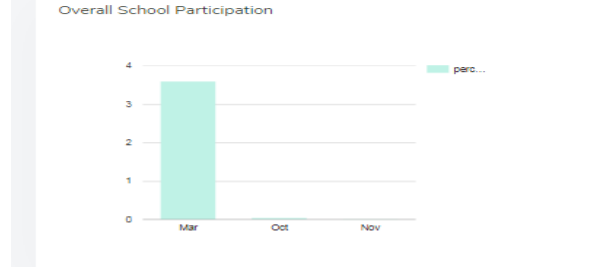

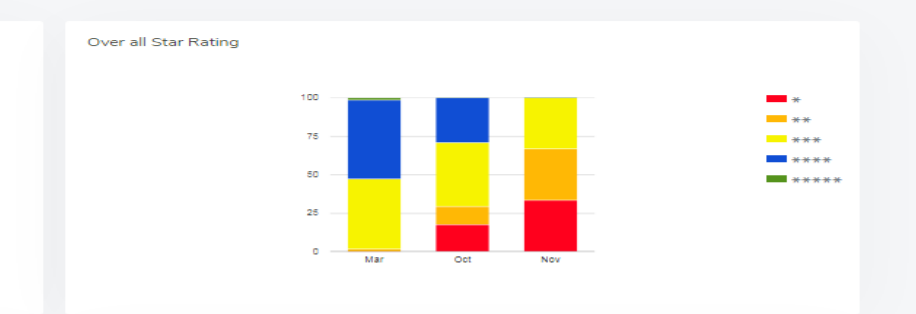

\*\*\*

\*\*

\*\*\*\*

\*\*\*\*

\*\*\*

\*\*

\*\*\*\*

\*\*\*\*\*

\*

Toilet

\*\*\*

\*\*\*\*

\*\*\*\*

\* \*\*

અહેવાલો - ટ્રેન્ડ એનાલિસિસ

# રિપોર્ટ્સ - પ્રશ્નો વિકલ્પ ગણતરી

| eport ~ Resources ~ Teach                                  | Gove | Realing and<br>transment of | à<br>f Gujarat     |              | Shala Swa<br>Welcome to GU                   | JARAT Sta | nta<br>ate Coc | Gu      | unak 🧳                                 | ર્શે શિક્ષણનો અધિકાર<br>સર્વ શિક્ષા અભિયાન<br>સે બકે. શે આગળ વધે |
|------------------------------------------------------------|------|-----------------------------|--------------------|--------------|----------------------------------------------|-----------|----------------|---------|----------------------------------------|------------------------------------------------------------------|
| Slock Details                                              | D    | ashBoa                      | rd ~ Report        | ·~ Resources | <ul> <li>Teacher Training Modules</li> </ul> | 5         |                |         |                                        | GUJARAT                                                          |
| District Details                                           |      |                             |                    |              |                                              |           |                |         |                                        |                                                                  |
| ichoolwise List                                            | Qu   | uestio                      | n Wise Opt         | tion Count   |                                              |           |                |         |                                        |                                                                  |
| dit School Porformance                                     |      | District                    |                    |              | Block                                        |           | Cluster        |         | Category                               | /                                                                |
| dit School Performance                                     |      | All Di                      | stricts            |              | All Blocks                                   |           | All CI         | usters  | ▼ Select                               | •                                                                |
| chool Image                                                |      | Year                        |                    |              | Month                                        |           |                |         |                                        |                                                                  |
| rearly Report                                              |      | 2019                        |                    |              | 11                                           |           | Searc          | h       |                                        |                                                                  |
| Frend Report                                               |      | Dowr                        | nload Excel        |              |                                              |           |                |         |                                        | Print                                                            |
| rend Analysis                                              |      | S.no                        | Section Qu<br>Name | estion       |                                              | q         | QCount         | Options |                                        |                                                                  |
| uestionwise Option Count                                   |      |                             |                    |              |                                              |           |                | S.no    | Option Name                            | OCount                                                           |
|                                                            |      | 1                           | Primary            |              | and and a second set                         |           | 41             | 1       | Others                                 | 11                                                               |
| uestion Wise Trend Analysis                                |      | 1                           | Information        | E            | esignation of Respondent                     |           | 41             | 2       | Teacher                                | 6                                                                |
| uestion Wise Trend Analysis                                |      |                             |                    |              |                                              |           |                | 3       | School In-charge                       | 4                                                                |
| uestion Wise Trend Analysis<br>nline Registration Details  |      |                             |                    |              |                                              |           |                | 4       | Head Master/Head Mistress/             | /Principal 20                                                    |
| uestion Wise Trend Analysis<br>Inline Registration Details |      |                             |                    |              |                                              |           |                | 4       | Head Master/Head Mistress/<br>Email id | /Principal 20                                                    |

આ કોઈ ચોક્કસ પ્રશ્ન માટે કોઈ ચોક્કસ વિકલ્પ પસંદ કરવાના ગણતરી ની માહિતી આપે છે.

# અહેવાલો - પ્રશ્નો મુજબના ચાર્ટ્સ

| leport ~ Resources ~ Teache  | sever met<br>Government of Guitarat                                                                              | Shala Swachhta Gunak<br>Welcome to GUJARAT State Coordinator     | રાક્ષણનો અધિકાર - કુ             |
|------------------------------|----------------------------------------------------------------------------------------------------|------------------------------------------------------------------|----------------------------------|
|                              | DashBoard   Report   Resources   Teacher Training Modules                                                        |                                                                  | ai wiy, ai जायेष वध<br>GUIARAT ~ |
| Block Details                | Question Wise Charts                                                                                             |                                                                  |                                  |
| District Details             | District Block                                                                                                   | Cluster Category                                                 |                                  |
| choolwise List               | All Districts   All Blocks  Search                                                                               | All Clusters     V Select                                        | Ŧ                                |
| dit School Performance       |                                                                                                    |                                                                  |                                  |
| ichool Image                 | Primary Information                                                                                              | Others                                                           |                                  |
| 'early Report                | L Designation of Respondent     a). Head Master/Head Mistress/Principal     b). School In-charge     c). Teacher | 0.100                                                            |                                  |
| rend Report                  | d). Others                                                                                                    | 0.050                                                            |                                  |
| rend Analysis                |                                                                                                    | 0.000 0.25 0.35 0.45 0.55                                        | 0.85                             |
| uestionwise Option Count     | 2. Contact Details of Respondent:<br>a). School Landline No<br>b). Mobile No                                     | Mobile No Email id<br>3.84<br>3.08                               |                                  |
| Question Wise Trend Analysis | c). Email id                                                                                                    | 3.52                                                             |                                  |
| Online Registration Details  |                                                                                                    | 3.20 2.5 3.5 4.5 5.5                                             | 6.5                              |
| -                            | 3. Category of school                                                                                            | Primary, Upper primary Primary, Upper primary, Sec Primar<br>2.4 | y, Upper primary, Sec            |
| schools Registration Details | a). Primary<br>hl. Primary Lioner primary                                                                        | 1.8                                                              |                                  |

આ વિભાગ પ્રશ્ન મુજબની વિકલ્પ ગણતરીની ગ્રાફિકલ રજૂઆત છે.

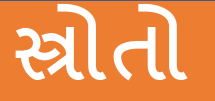

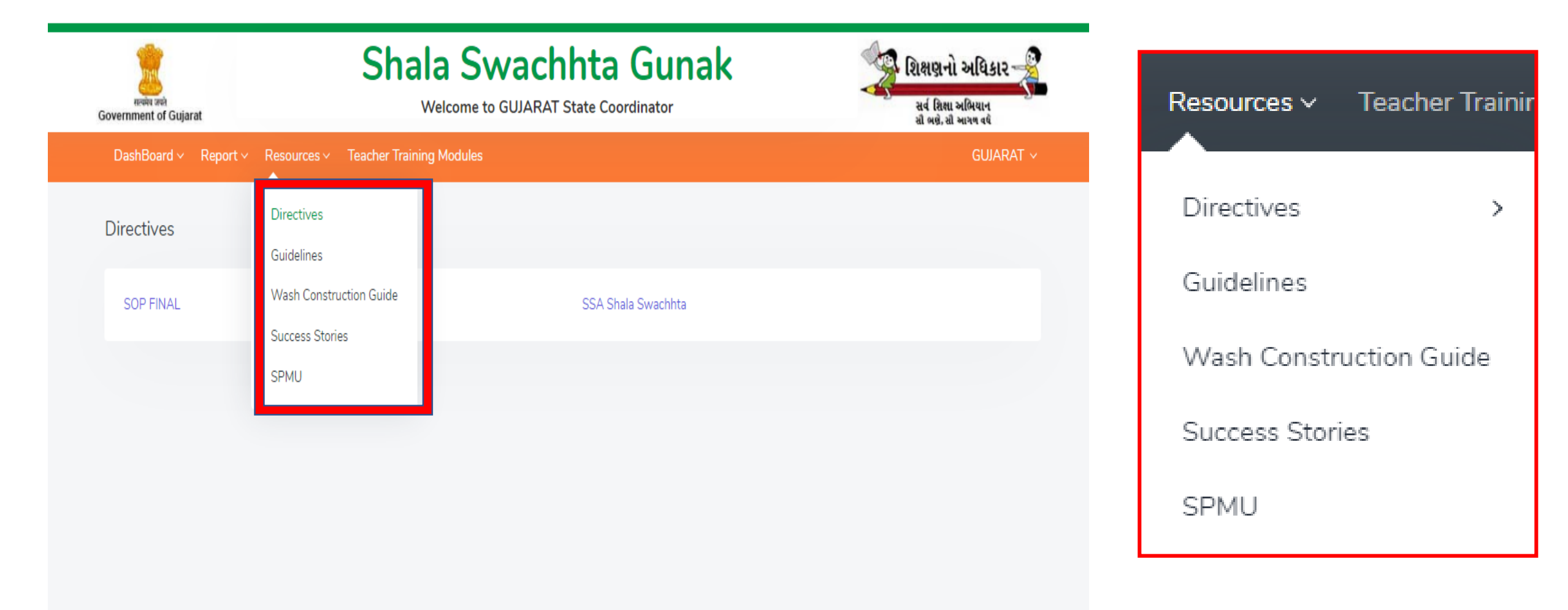

# રિસોર્સિસ - ડાયરેક્ટિવ્સ

| DashBoard ~ Report ~ | Resources - Teacher Training Modules               |
|----------------------|----------------------------------------------------|
| Guidelines           | Directives                                         |
| TOILET BOOK          | Wash Construction Guide<br>Success Stories<br>SPMU |
|                      |                                                    |

આ વિભાગ ગુજરાતમાં વોશ અંગેના વિવિધ રાજ્ય માર્ગદર્શન અને માર્ગદર્શિકા પ્રદાન કરે છે
તે વોશ ઇન્ફ્રાસ્ટ્રક્ચર કન્સ્ટ્રક્શન ગાઇડ, રાજ્યની વિવિધ સફળતાની વાર્તાઓ પણ પ્રદાન કરે છે

# Things to Remember for Benchmarking School Survey- SVP

### **Successfully complete the school survey, you must:**

- Registrations has to be done just once. Each time just login with the registered mobile number and password. No spaces to be given in the password.
- Enter the correct UDISE code (11 digits)
- School landline number and email are optional
- Only on submission of one section, you can move on to another section
- Images can be uploaded at any time and can take up to several minutes
- No changes are permitted once the final submission is done

# Things to Remember for Swachh Vidyalaya Taleem

### become a certified WASH Champion, you must:

- Registrations has to be done just once. Each time just login with the registered mobile number and password
- Make sure the details like name etc submitted by you is correct as same will appear on the certificate
- Complete reading all the 9 units
- Go through the links to key readings given in each unit
- Complete the test by answering True/ False
- The test can only be undertaken upon completion of all units
- The certificate can only be downloaded on passing the test.

For any technical issues/ support, Contact us at

# Email id: gujaratwins@gmail.com

# Helpline no: **91-6366304143** (From 9:30 am – 5:00 pm)

અભાર